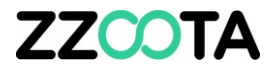

# CUSTOM ALERT LOW BATTERY VOLTAGE

In this presentation we will create an alert to trigger if:

- battery voltage falls below 11.5 volts
- on a nominated vehicle.

There are 3 main steps in creating a Custom Alert

- 1. Determine and find the "correct parameter name" from the Data Log.
- 2. Create a "Custom Event"
- 3. Create a "Custom Alert"

| Add new           |            |          |               |         | × |
|-------------------|------------|----------|---------------|---------|---|
| evices Type       | Geofencing | Schedule | Notifications | Command |   |
| pe:               |            |          |               |         |   |
| Custom events     |            |          |               |         | v |
| Overspeed         |            |          |               |         |   |
| Stop duration     |            |          |               |         |   |
| Offline duration  |            |          |               |         |   |
| Idle duration     |            |          |               |         |   |
| Driver change     |            |          |               |         |   |
| Geofence In       |            |          |               |         |   |
| Geofence Out      |            |          |               |         |   |
| Geofence In/Out   |            |          |               |         |   |
| Custom events     |            |          |               |         |   |
| SOS               |            |          |               |         |   |
| Fuel (Fill/Theft) |            |          |               |         |   |
| Ignition duration |            |          |               |         |   |
| Distance          |            |          |               |         |   |

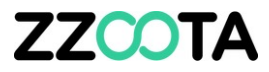

Before a Custom Alert can be made a Custom Event must be created.

When creating the Custom Event it is **important** to enter the Parameters correctly. The parameters must be entered exactly as they appear in the Parameter Data log, the entries are case and space sensitive.

| evices Type                             | Geofencing | Schedule | Notifications | Command |   |
|-----------------------------------------|------------|----------|---------------|---------|---|
| .,,,,,,,,,,,,,,,,,,,,,,,,,,,,,,,,,,,,,, | 0          |          |               |         |   |
| pe:                                     |            |          |               |         |   |
| Custom events                           |            |          |               |         | ~ |
| Overspeed                               |            |          |               |         |   |
| Stop duration                           |            |          |               |         |   |
| Offline duration                        |            |          |               |         |   |
| Idle duration                           |            |          |               |         |   |
| Driver change                           |            |          |               |         |   |
| Geofence In                             |            |          |               |         |   |
| Geofence Out                            |            |          |               |         |   |
| Geofence In/Out                         |            |          |               |         |   |
| Custom events                           |            |          |               |         |   |
| SOS                                     |            |          |               |         |   |
| Fuel (Fill/Theft)                       |            |          |               |         |   |
|                                         |            |          |               |         |   |

#### STEP 1

To begin log into the zzootaLink platform and navigate to the Main page.

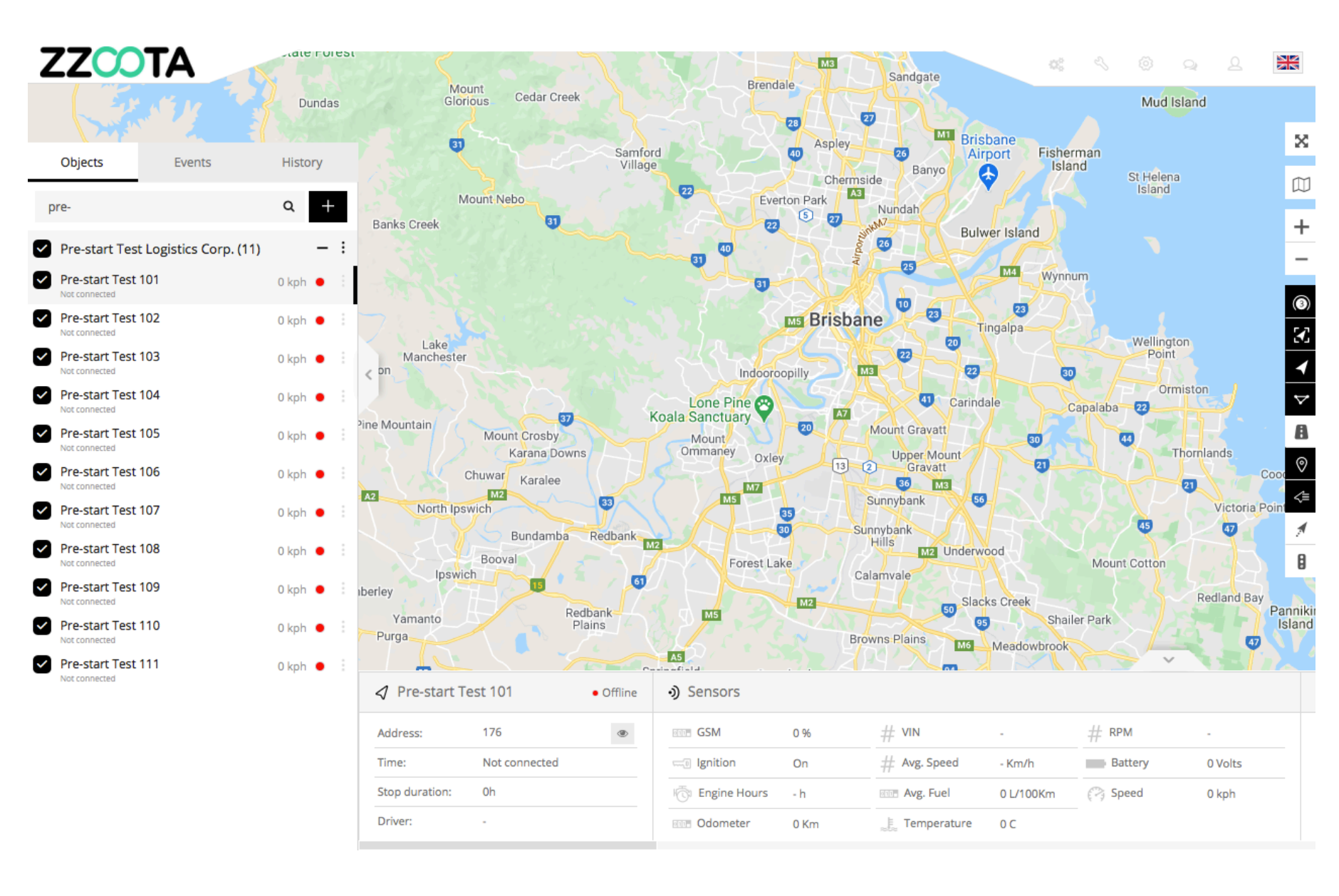

STEP 2

Find the "Object" you wish to add the Alert to.

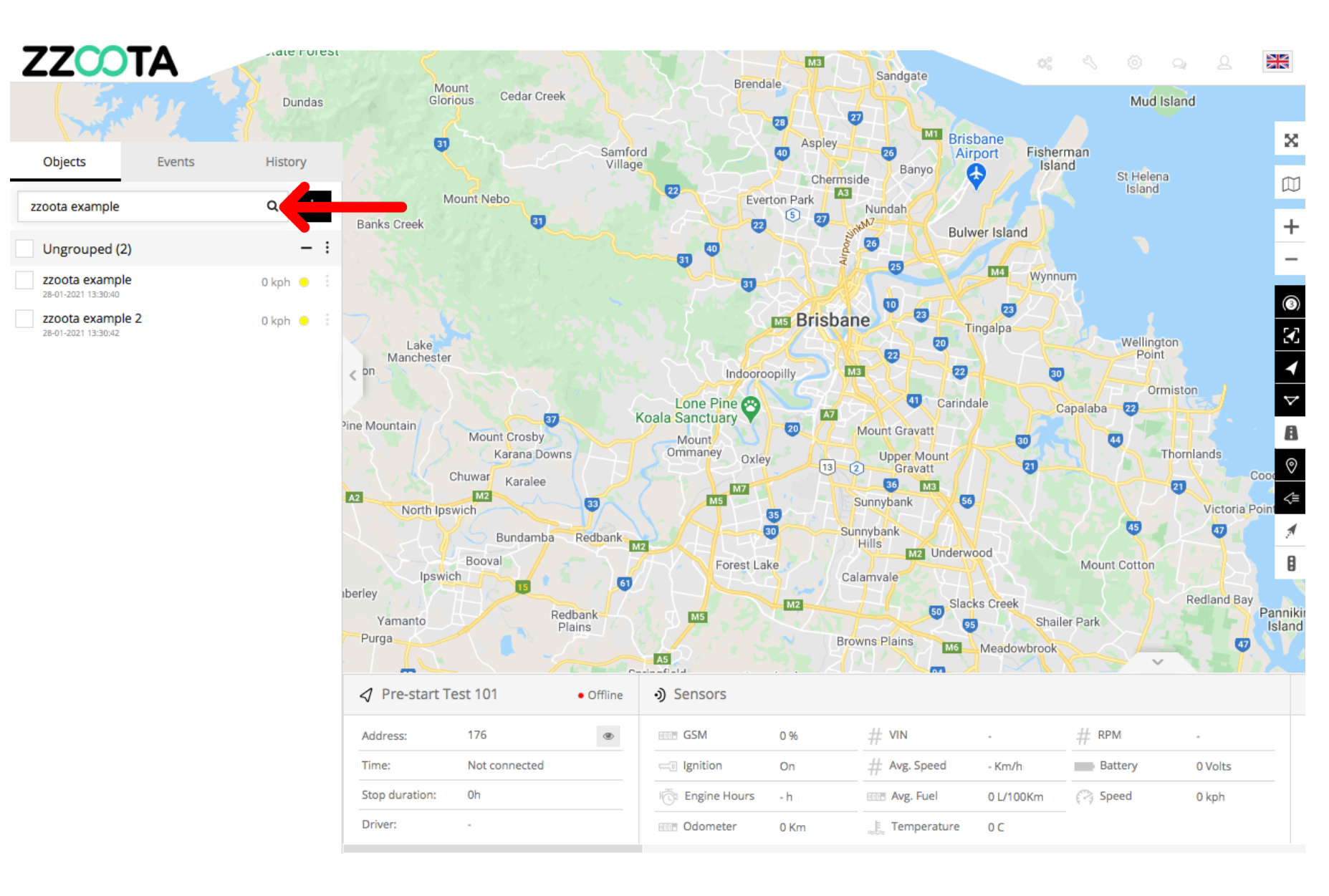

STEP 3

Choose the device in the Navigation panel and select the Overflow menu ":".

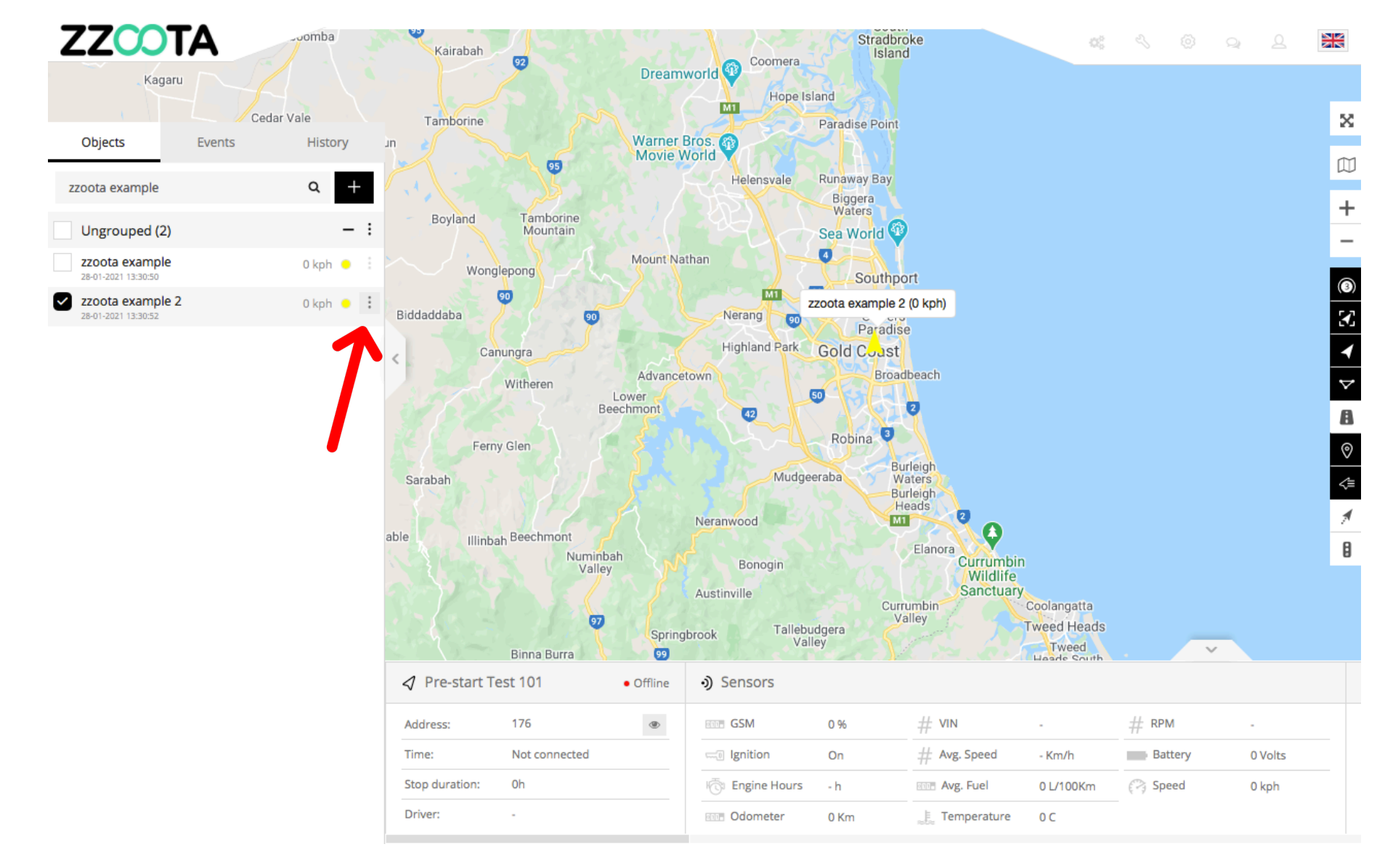

**STEP 4** Select "Show history".

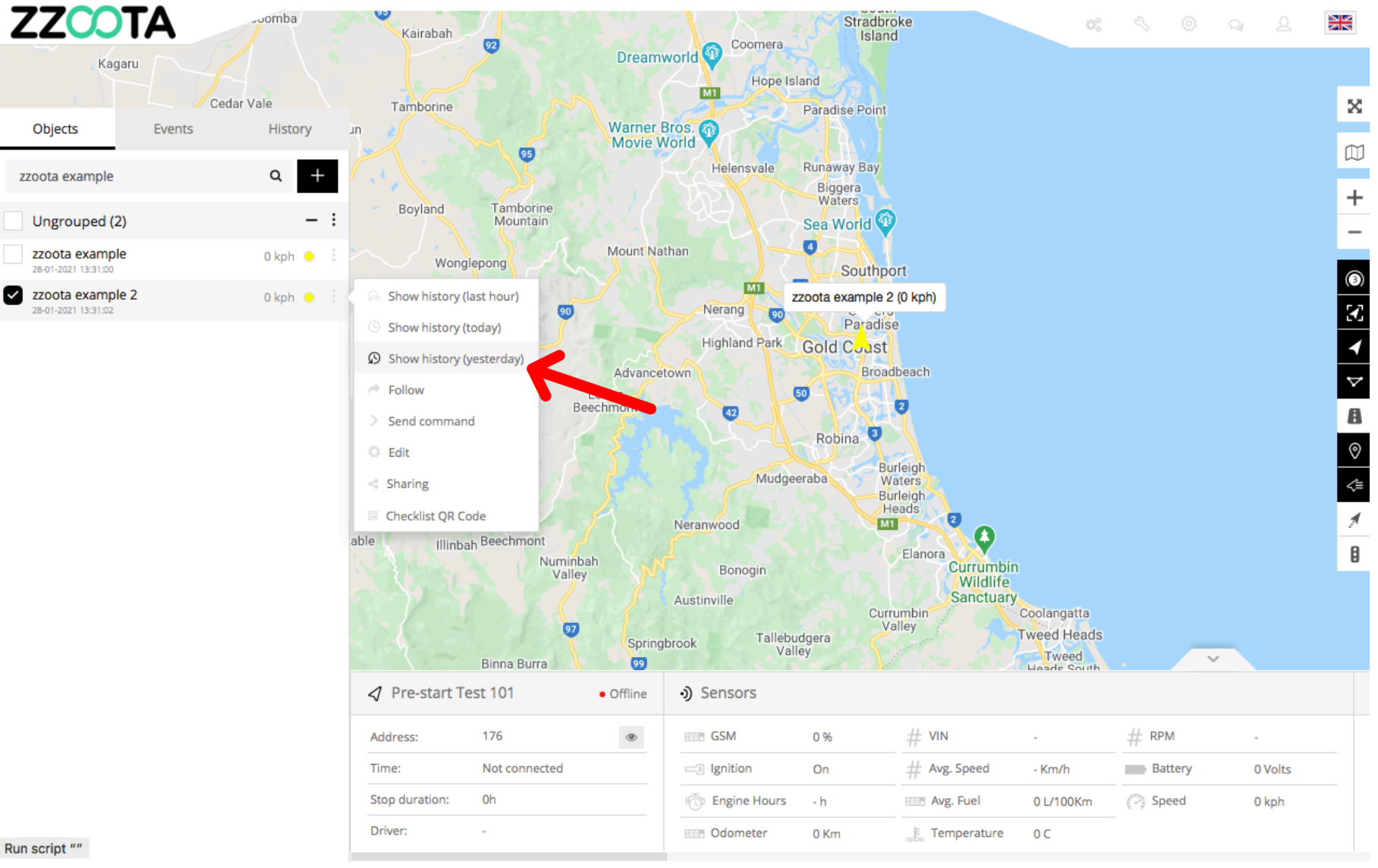

Run script ""

ZZCOTA Canara St - Kula Ci McDonald's Benowa X Objects Events History ist Knights Coles Benowa Village 🕞 Club  $\square$ Ner zzoota example 2 Device: Svivan D Collins Cres + From: 2021-01-27 00:00  $\sim$ Go \_ St Kevins Ave Coast Sports 00:00 To: 2021-01-28  $\sim$ Benowa State High School : E ROSE SI yal Pines Resort Golf Course 9 Advanced  $\triangleleft$ Metricon Stadium 😂 Doub Kitch  $\nabla$  × Show history P ara Private Hospital 🕕 Benowa Tavern 🛂 4 Ø Ê Gold Coast Pegional Botanic G/ P is Cabana Offleash Dog Area 24 ald Lakes Golf Club ଉ 00:20:34 27-01-2021 Fullerton St 4 Alabaster Dr Inveray Ave Marbella Dr unkeith Ave P 00:20:34 27-01-2021 7h 30min 35s 90 D 07:51:09 27-01-2021 10min 20s Randhawa's Indian Cuisine P 08:01:29 27-01-2021 2h 2min 32s O Seachange Emmanuel Colle 10:04:01 27-01-2021 11min 11s D ≡ Data log Speed Altitude Ignition Odometer Temperature Battery Craph × P 10:15:12 27-01-2021 5h 40s x1 ~ н Q ► Q 100kph D 15:15:52 27-01-2021 9min 54s 75kph P 15:25:46 27-01-2021 10min 17s 50kph 25kph 15:36:03 27-01-2021 18min 53s D 0kph 04:00 06:00 08:00 10:00 12:00 16:00 18:00 22:00 02:00 14:00 20:00 10.04.00.07.04.0004 ah co----- c--

STEP 5 Select "Data log".

The parameter names are listed on the top line of the Data log information panel.

Note : More data and titles may be viewed by using the slider at the bottom of the page.

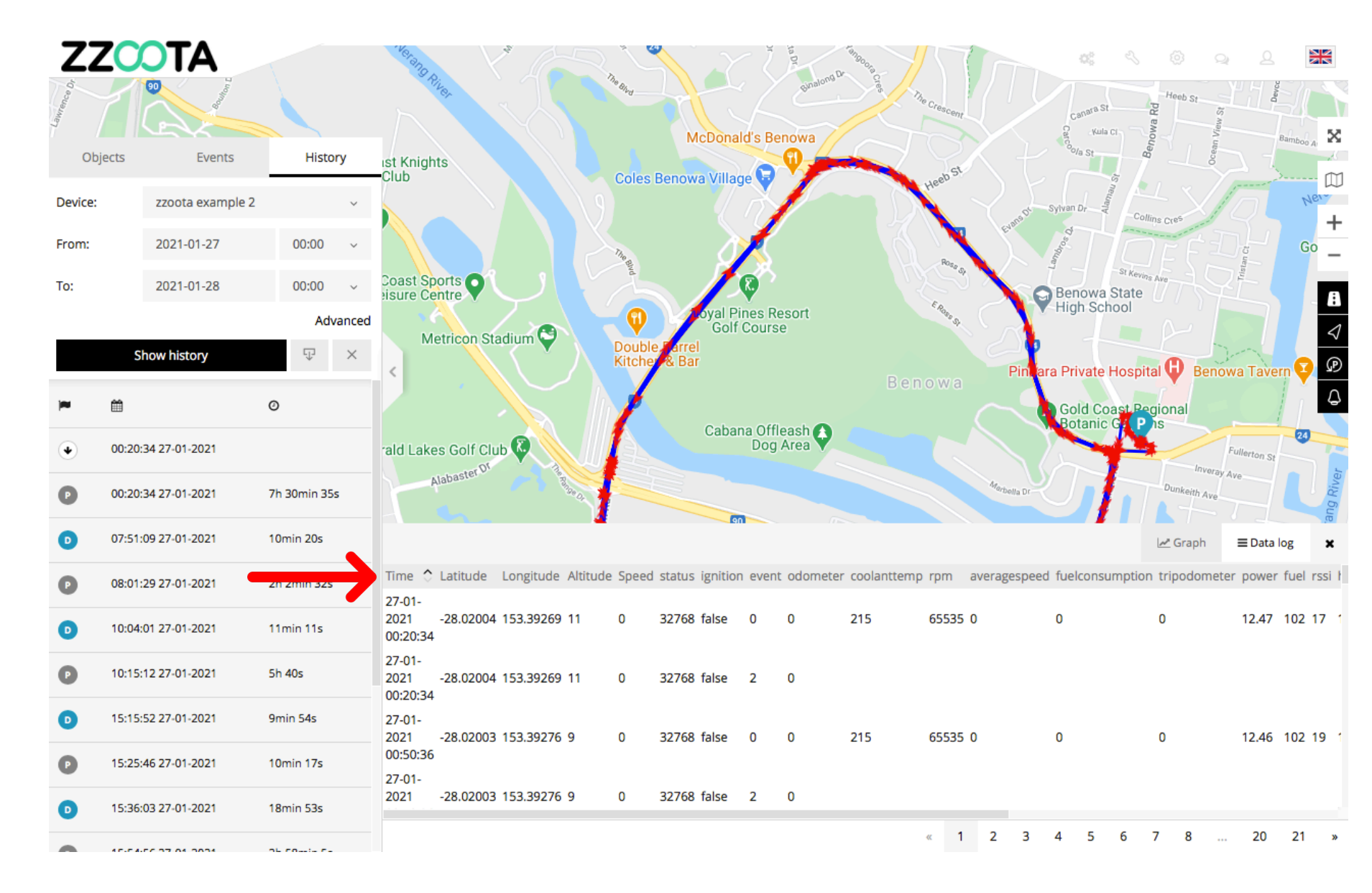

#### STEP 6

#### Record the parameter name.

# IMPORTANT : Record the parameter exactly as it is written.

For info : The device on this vehicle is a Square3X. The sensor template parameter name for battery voltage is "power".

| ூ Edit               | × |
|----------------------|---|
| Sensor name:         |   |
| Battery              |   |
| Sensor template:     |   |
| Battery              | ~ |
| Parameter name:      |   |
| power                | ~ |
| Unit of measurement: |   |
| Volts                |   |
| Show value by:       |   |
| Parameter value      | ~ |
| Add to history       |   |
| Save Cancel          |   |

| ZZ      |                     |                       | Welang River                         |                   | The Blue        | McDona            | Id's Be         | Binalong D | tersocia cres | The Crescent    | Canara S<br>Canara S<br>Canara S | Heeb St<br>Ba Cl | S man Aug                         | ×        |
|---------|---------------------|-----------------------|--------------------------------------|-------------------|-----------------|-------------------|-----------------|------------|---------------|-----------------|----------------------------------|------------------|-----------------------------------|----------|
| Obj     | ects Events         | History               | st Knights<br>Club                   |                   | Coles           | Benowa Villa      | ne 🖯            | <b>9</b>   |               | seb St          | 0/a St                           | B                | 000                               | rm.      |
| Device: | zzoota example 2    | ~                     |                                      |                   |                 | 7                 |                 |            |               | Her             | anot Sylvan Dr                   | Collins Cres     | Ner                               | +        |
| From:   | 2021-01-27          | 00:00 ~               |                                      |                   | The Bit         | ð                 | K               |            |               | Ross            | Lambros                          | <b>D</b> EE      | Go                                | -        |
| To:     | 2021-01-28          | 00:00 ~               | Coast Sports O                       |                   | d'              |                   | Ø               |            |               | Se Y            | Benowa                           | a State          | ŞĒ.                               | A        |
|         |                     | Advanced              | Metricon S                           | tadium 🕙          | Q               | oyal P<br>Golf    | ines R<br>Cours | esort<br>e |               | - Rote St       | V High Sc                        |                  |                                   |          |
|         | Show history        | $\mathbb{T}$ $\times$ | <                                    |                   | Doubl<br>Kitche | e farrel<br>& Bar |                 |            | Bei           | nowa            | Piniara Private                  | Hospital  B      | enowa Tavern 🔽                    | P        |
| -       | <b> </b>            | Ø                     |                                      |                   | 1               | Osha              |                 |            |               |                 | Gold Co<br>Botanio               | oast Regional    | $-O_{1}$                          | ۵        |
| ۲       | 00:20:34 27-01-2021 |                       | rald Lakes Golf Cl                   | ub 🖗              |                 | Caba              | Dog             | Area       |               |                 |                                  |                  | Fullerton St                      | E        |
| P       | 00:20:34 27-01-2021 | 7h 30min 35s          | Alabaster                            |                   |                 |                   |                 |            |               | Marbo           | Nia Dr                           | Dunkeith         |                                   | ang Rive |
| D       | 07:51:09 27-01-2021 | 10min 20s             |                                      | _                 |                 |                   |                 |            |               |                 |                                  | 🛹 Grapi          | h 🔁 Data log                      | ×        |
| Ø       | 08:01:29 27-01-2021 | 2h 2min 32s           | Time 🗘 Latitude                      | Longitude Altitud | e Speed         | l status ignition | n even          | t odometer | coolanttem    | ip rpm averages | peed fuelconsur                  | mption tripodom  | eter <mark>power</mark> fuel rssi | hd       |
| 0       | 10:04:01 27-01-2021 | 11min 11s             | 27-01-<br>2021 -28.01404<br>09:25:52 | 4 153.37253 7     | 0               | 51200 true        | 0               | 0          | 72            | 799 0           | 0                                | 0                | 13.28 102 26                      | 7        |
| P       | 10:15:12 27-01-2021 | 5h 40s                | 27-01-<br>2021 -28.01404<br>09:26:02 | 4 153.37254 7     | 0               | 51200 true        | 0               | 0          | 73            | 590 0           | 0                                | 0                | 13.29 102 26                      | 7        |
| D       | 15:15:52 27-01-2021 | 9min 54s              | 27-01-<br>2021 -28,01404             | 4 153.37254 5     | 0               | 51200 true        | 0               | 0          | 73            | 801 0           | 0                                | 0                | 13.28 102 26                      | 8        |
| P       | 15:25:46 27-01-2021 | 10min 17s             | 09:26:12                             |                   | •               | 2.200 840         | •               | -          |               |                 | •                                | •                | 15120 102 20                      | 5        |
| D       | 15:36:03 27-01-2021 | 18min 53s             | 2021 -28.01404                       | 4 153.37254 2     | 0               | 51200 true        | 0               | 0          | 73            | 800 0           | 0                                | 0                | 13.29 102 26                      | 8        |
| •       | 45-54-55 37 04 3034 | ah conta ca           |                                      |                   |                 |                   |                 |            |               | « 1 2           | 3 4 5                            | 6 7 8            | 20 21                             | *        |

Handy tip : To reduces the chance of data entry error, copy and paste the parameter title.

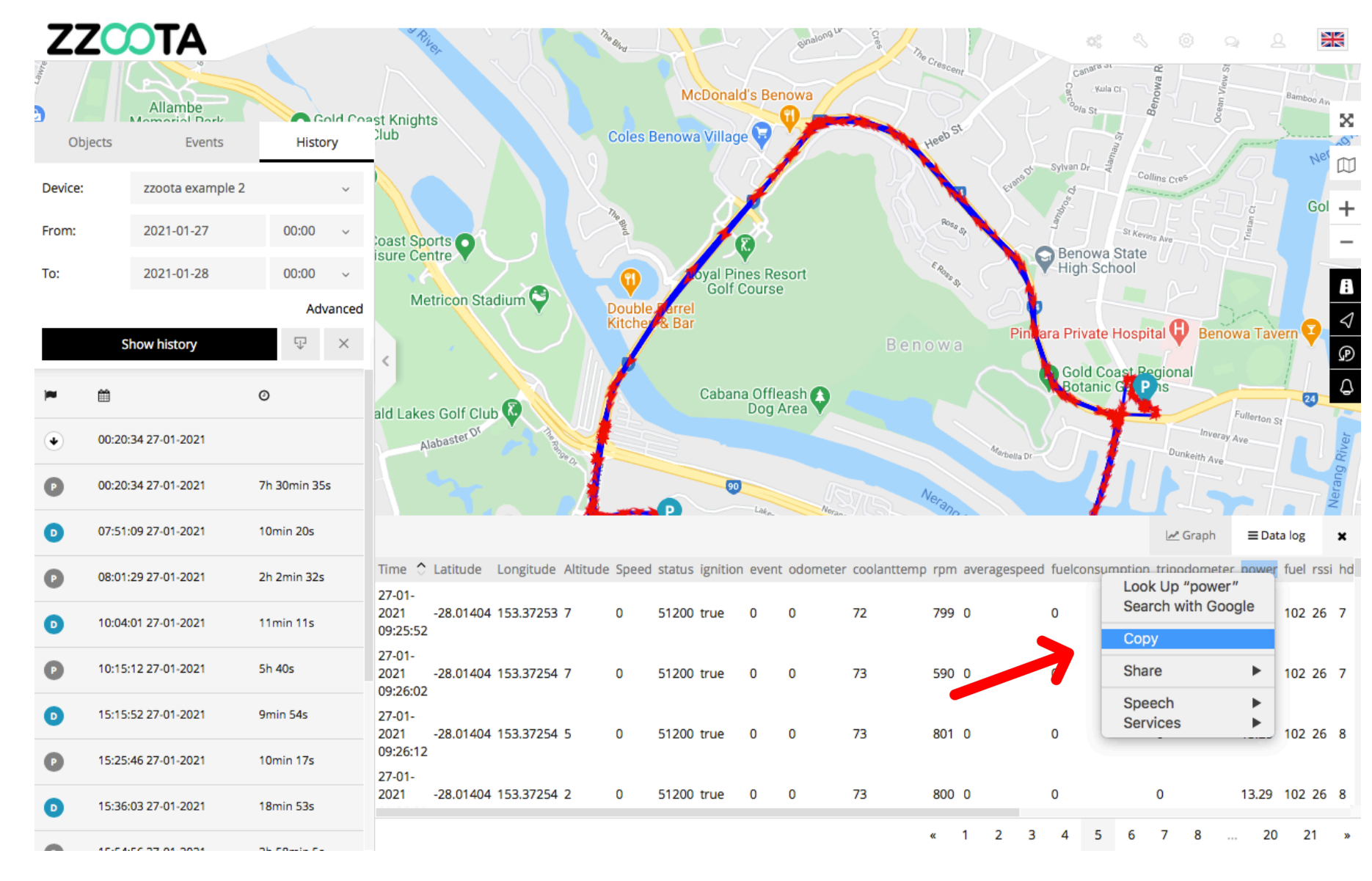

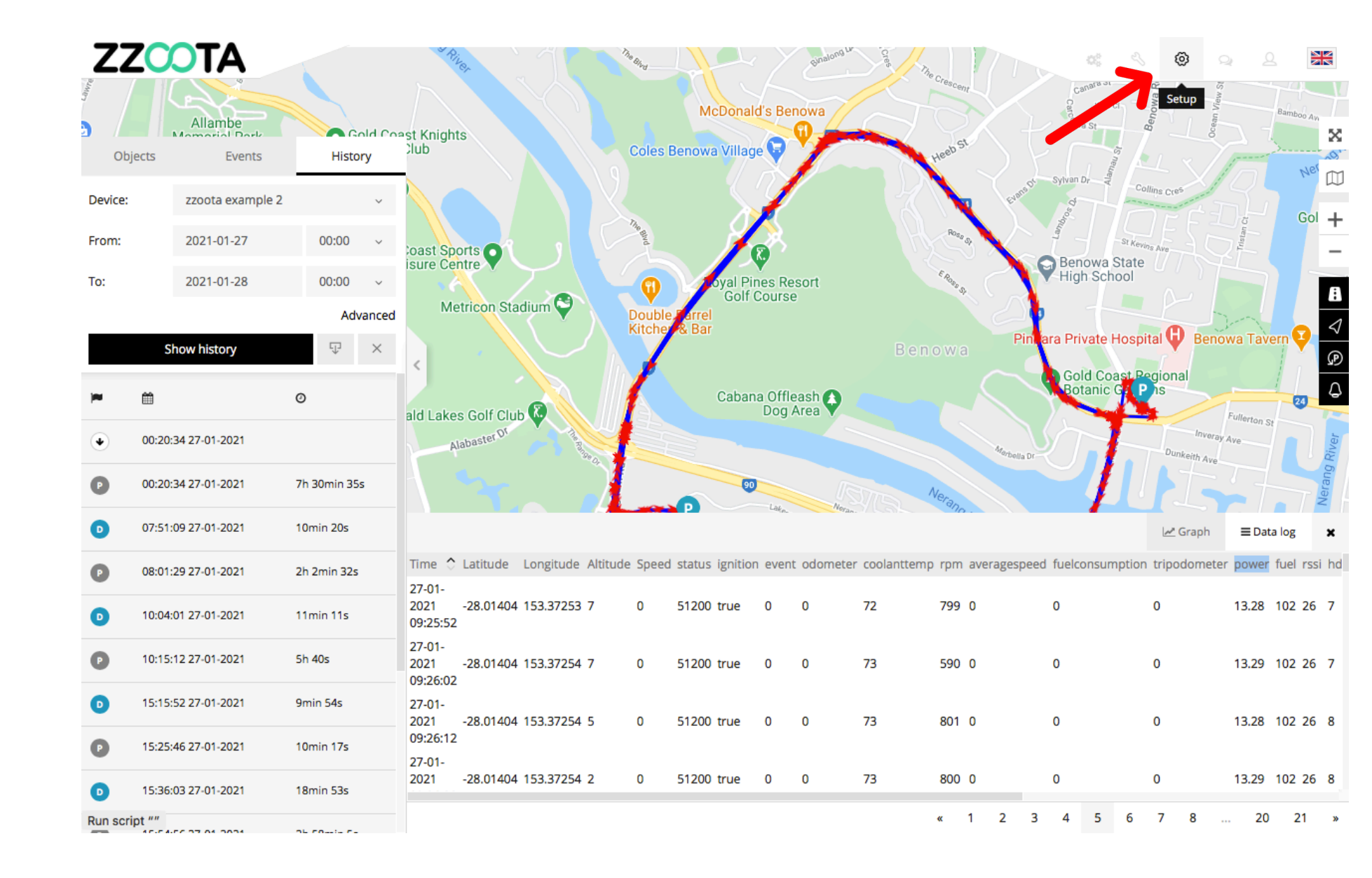

STEP 7 Select "Setup".

STEP 8 Select "Events".

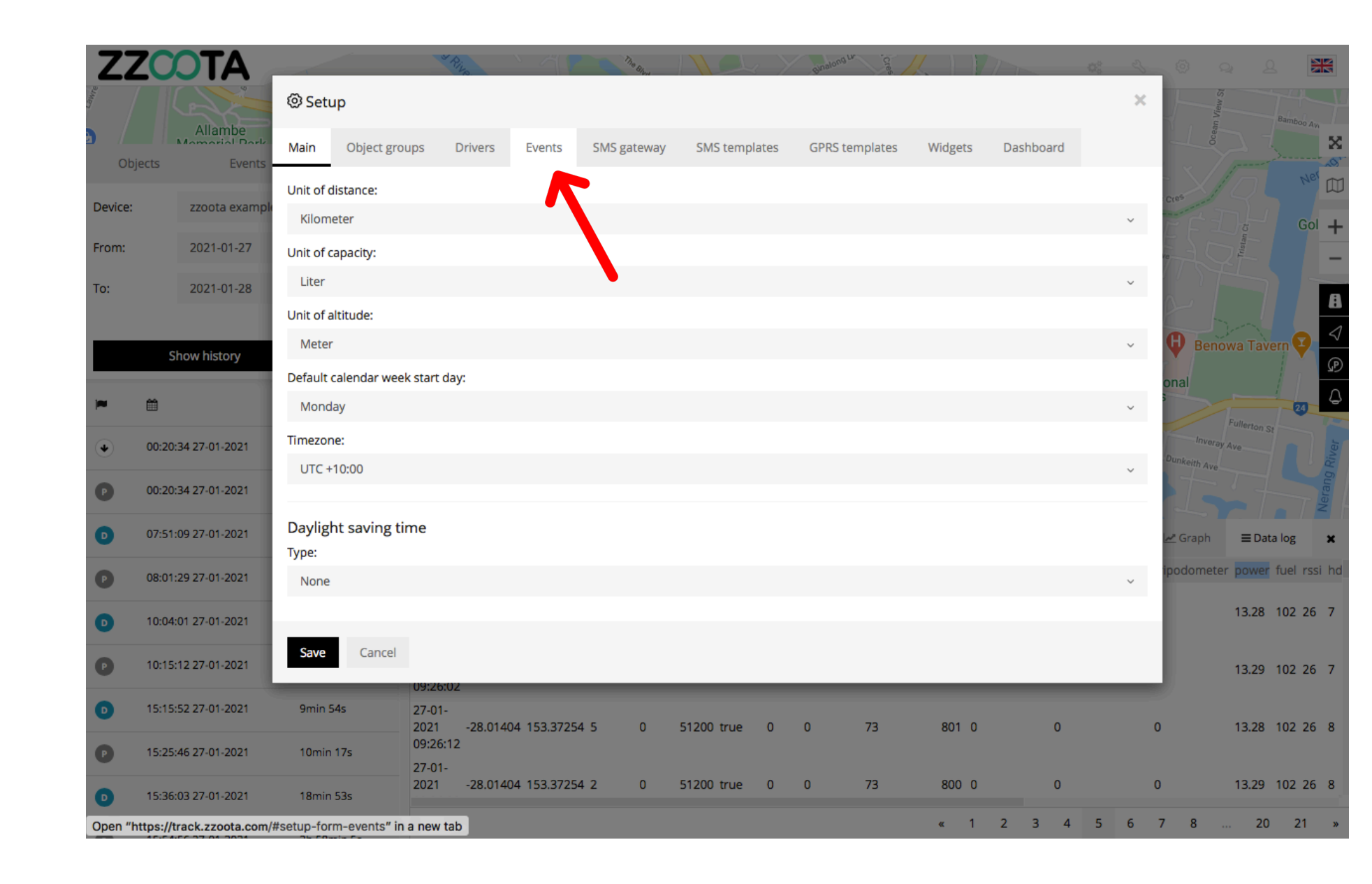

STEP 9 Select "+ Add event".

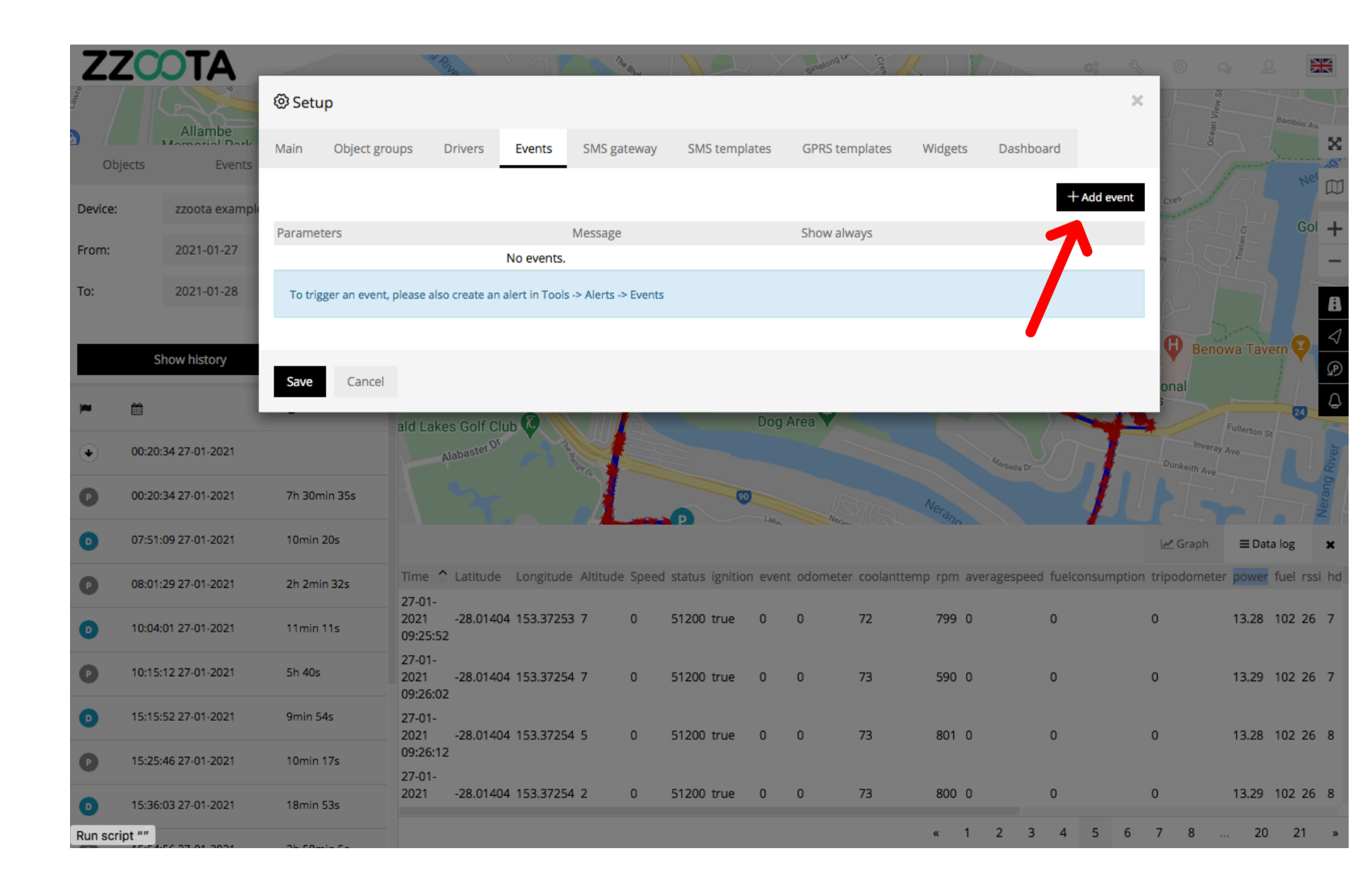

STEP 10 Check the "Show always" box.

Tip : When the "Show always" box is checked the Event that we create will be visible on the Alerts page for selection.

| ZZ      | COTA ,                                  |                          |                                                               | The Bland             |                                        | $\sim$       | Sinalor   | now is          |          | <b>•</b> •  | _ ©                     | <u>।</u> २ ( |                    |
|---------|-----------------------------------------|--------------------------|---------------------------------------------------------------|-----------------------|----------------------------------------|--------------|-----------|-----------------|----------|-------------|-------------------------|--------------|--------------------|
|         |                                         | l Setup                  | Add event                                                     |                       |                                        |              |           |                 | ×        | ×           | View St                 |              |                    |
|         | Allambe<br>Momotiol Park<br>ects Events | Main Object group        | D. Show always                                                |                       |                                        |              |           |                 |          | ashboard    | Ocean                   |              |                    |
| Device: | zzoota example                          |                          | 6000                                                          |                       |                                        |              |           |                 | ~        | + Add event | Cre <sup>s</sup>        |              |                    |
| From:   | 2021-01-27                              | Parar ters               | Conditions:                                                   |                       |                                        |              |           |                 |          |             | ESÉ                     |              | " +<br>_           |
| To:     | 2021-01-28                              | To trigger an event, old | Parameter                                                     | Equ                   | als to (=)                             | ~            |           | Parameter valu  | e ×      |             | 1777                    |              |                    |
|         | Show history                            |                          | %SETFLAG[D1,D2,D3]% - is used starting character. D2 - amount | d to dete<br>of chara | ect single or few<br>acters. D3 - valu | charac<br>e. | ters fror | n parameter val | ue. D1 - |             | 🗘 Beno                  |              | <b>8</b><br>√<br>₽ |
| -       |                                         | Save Cancel              | Message:                                                      |                       |                                        |              |           |                 |          |             | onal                    |              | ۵                  |
| ۲       | 00:20:34 27-01-2021                     |                          |                                                               |                       |                                        |              |           |                 |          | Na Dr-      | Invoray<br>Dunkeith Ave |              |                    |
|         | 00:20:34 27-01-2021                     | 7h 30min 35s             | Save Cancel                                                   |                       |                                        |              |           |                 |          |             |                         |              |                    |
|         | 07:51:09 27-01-2021                     | 10min 20s                |                                                               |                       |                                        |              |           |                 |          |             |                         | ≡ Data log   | ×                  |
|         | 08:01:29 27-01-2021                     | 2h 2min 32s              | Time 🗘 Latitude Longitude Altitud                             |                       |                                        |              |           |                 |          |             |                         |              |                    |
|         | 10:04:01 27-01-2021                     | 11min 11s                | 27-01-<br>2021 -28.01404 153.37253 7<br>09:25:52              | 0                     | 51200 true                             | 0            | 0         | 72              | 799 0    | 0           | 0                       | 13.28 102 26 | 57                 |
|         | 10:15:12 27-01-2021                     | 5h 40s                   | 27-01-<br>2021 -28.01404 153.37254 7                          | 0                     | 51200 true                             | 0            | 0         | 73              | 590 0    | 0           | 0                       | 13.29 102 26 | 57                 |
|         | 15:15:52 27-01-2021                     | 9min 54s                 | 27-01-<br>2001 - 28.01404 152.27254 5                         |                       | 51300 true                             |              |           | 72              | 801 0    |             |                         | 12.28 102 24 |                    |
|         | 15:25:46 27-01-2021                     | 10min 17s                | 2021 -28.01404 153.37254 5<br>09:26:12<br>27-01-              | U                     | 51200 true                             | U            | U         | /3              | 801 0    |             |                         | 13.28 102 26 | 5 8                |
|         | 15:36:03 27-01-2021                     | 18min 53s                | 2021 -28.01404 153.37254 2                                    | 0                     | 51200 true                             | 0            | 0         | 73              | 800 0    | 0           | 0                       | 13.29 102 26 | 58                 |
|         | 10.04.00 00 00 000                      | al courte ce             |                                                               |                       |                                        |              |           |                 | « 1 2    | 3 4 5 6     | 78.                     | . 20 21      | »                  |

STEP 11

Select corresponding "Device protocol" for the device being used.

| Protocol hardware codes |
|-------------------------|
| Space10X: 6023          |
| Sprint3X: 8023          |
| Square3X: 6111          |
| Sky3X: 6111             |
| Solar10X: 6201          |
| Site7X: 6055            |

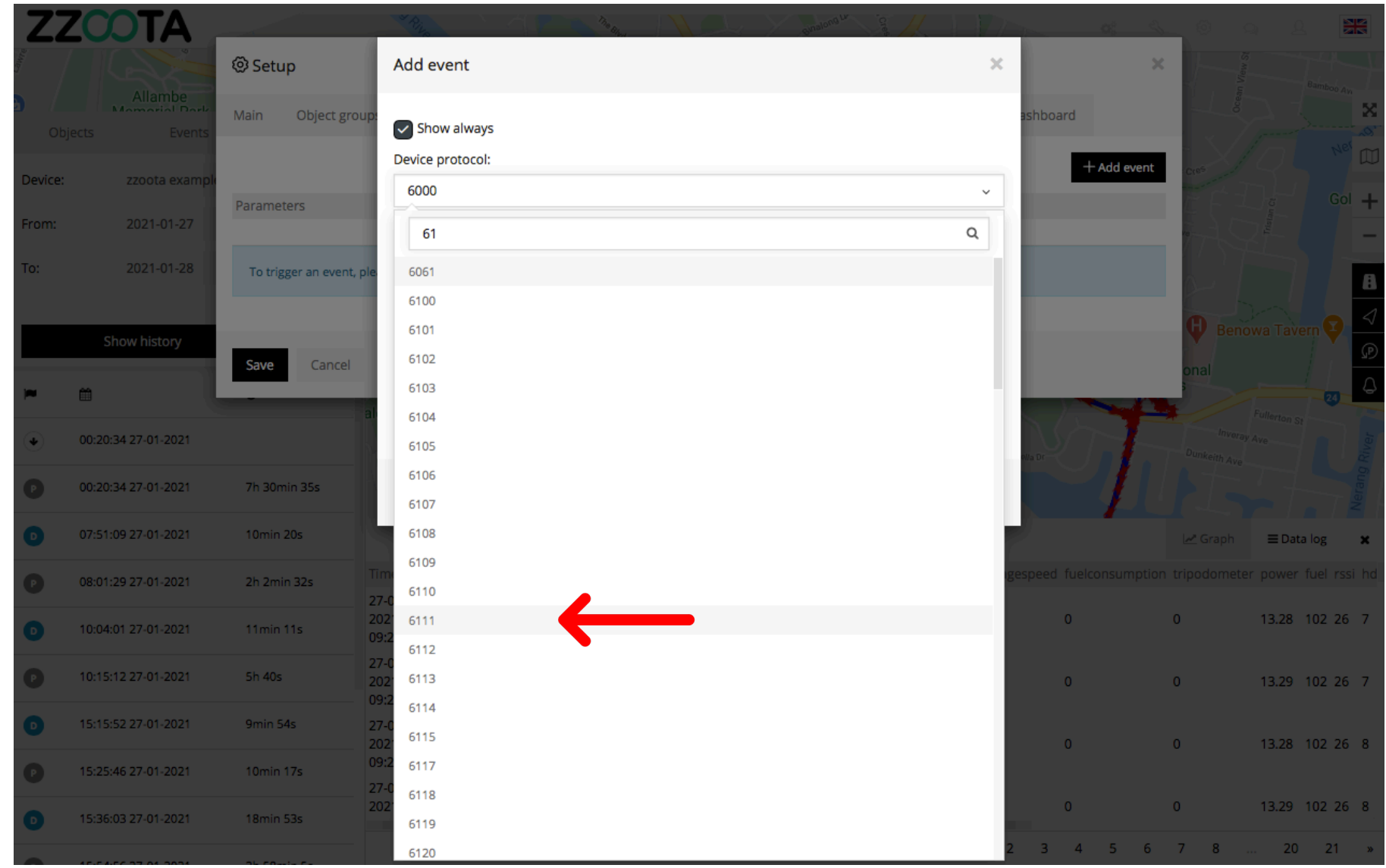

**STEP 12** 

Enter the parameter name in the "Conditions" field.

IMPORTANT : Enter the parameter name exactly as it was written in the Data Log.

Handy tip : To reduces the chance of data entry error, copy and paste the parameter title.

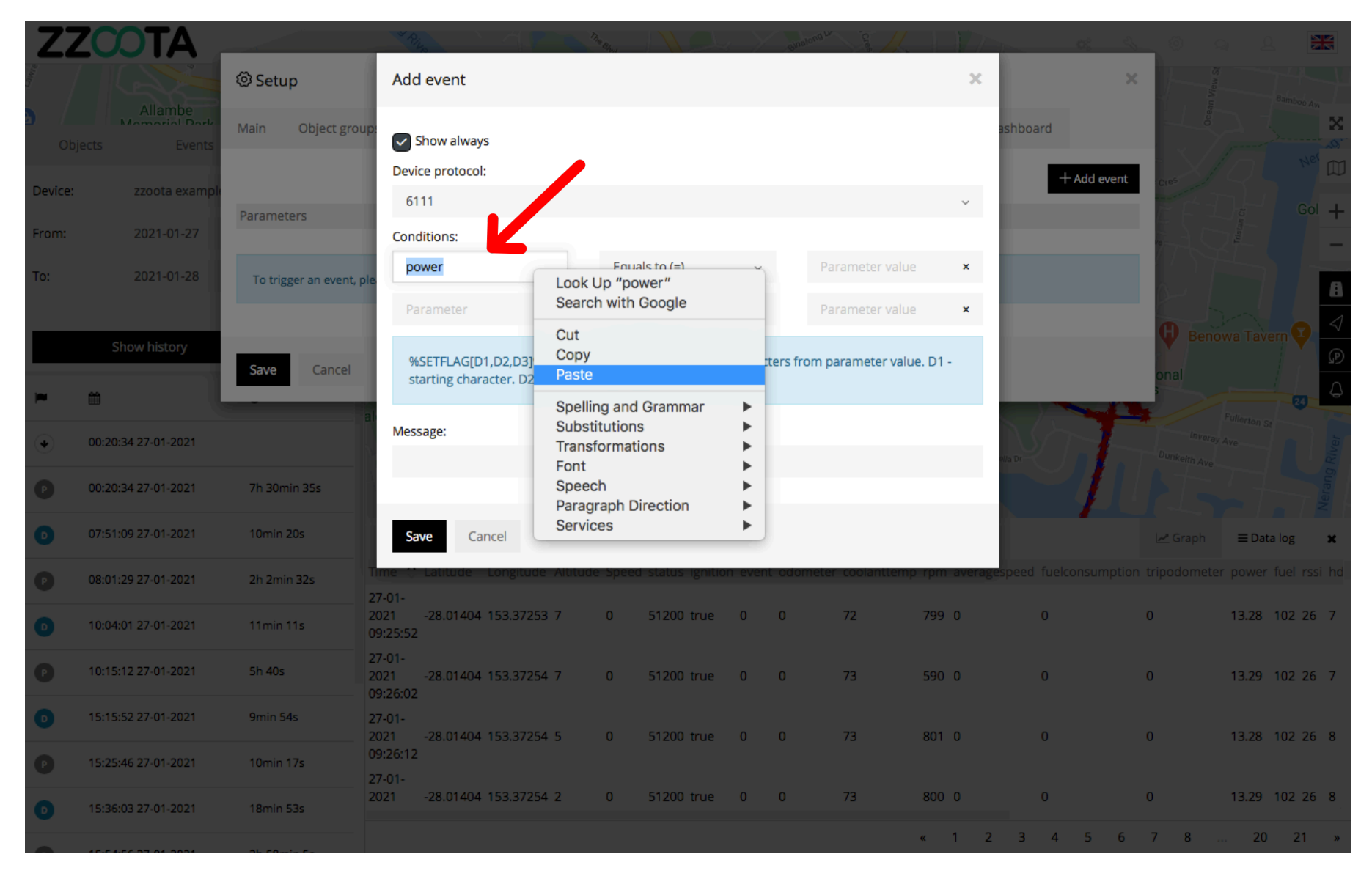

**STEP 13** 

Choose the appropriate condition from the drop-down menu.

- Equals to (=)
- Greater than (>)
- Less than (<)

In this example we choose "Less than (<) as we want the Alert to trigger when the voltage drops below 11.5 volts

| ZZ      | COTA .              |                        |                                                  | The Bland | NOL                | $\sim$ | Sinal   | ndu ig           |                | 01 01               | 4  | \$ c | <u>م</u>  |       |                 |
|---------|---------------------|------------------------|--------------------------------------------------|-----------|--------------------|--------|---------|------------------|----------------|---------------------|----|------|-----------|-------|-----------------|
|         | Allamba             | @ Setup                | Add event                                        |           |                    |        |         |                  | ×              |                     | ×  |      |           |       |                 |
|         | ects Events         | Main Object grou       | Show always                                      |           |                    |        |         |                  |                | ashboard            |    |      |           |       |                 |
| Device: | zzoota example      |                        | Device protocol:                                 |           |                    |        |         |                  |                | + Add ever          | ıt |      |           |       | μ               |
|         |                     | Parameters             | 6111                                             |           |                    |        |         |                  | ~              |                     |    |      |           |       | +               |
| From:   | 2021-01-27          |                        | Conditions:                                      |           |                    |        |         |                  |                |                     |    |      |           |       | -               |
| To:     | 2021-01-28          | To trigger an event, p | power                                            | Equ       | uals to (=)        | ~      |         | Parameter valu   | ie ×           |                     |    |      |           |       |                 |
|         |                     |                        | Parameter                                        | Equ       | uals to (=)        |        |         | Parameter valu   | le ×           |                     |    |      |           |       | 8               |
|         | Show history        |                        |                                                  | Gre       | eater than (>)     |        | 1       |                  |                |                     |    |      |           | 9     | $\triangleleft$ |
|         | Show history        | Save Cancel            | %SETFLAG[D1,D2,D3]% - is used                    | d 1 Les   | ss than (<)        | ~      | a tro   | m parameter val  | ue. D1 -       |                     |    |      |           | į.    | P               |
| ×       | m ().               | _                      | starting character. D2 - amount                  | t of cha  | racters. D3 - valu | e.     |         |                  |                |                     |    |      |           | 24    | 4               |
| ۲       | 00:20:34 27-01-2021 |                        | Message:                                         |           |                    |        |         |                  |                |                     |    |      |           |       | liver 4         |
|         | 00:20:34 27-01-2021 | 7h 30min 35s           |                                                  |           |                    |        |         |                  |                |                     |    |      |           |       | 6 In the second |
|         | 07:51:09 27-01-2021 | 10min 20s              | Save Cancel                                      |           |                    |        |         |                  |                |                     |    |      | ≡ Data le | og    | ×               |
|         | 08:01:29 27-01-2021 | 2h 2min 32s            | Time & Latitude Longitude Altitud                | le Spei   | ed status ignitio  | n ever | nt odom | ieter-coolanttem | np rpm average | espeed fuelconsumpt |    |      |           |       | hd              |
|         | 10:04:01 27-01-2021 | 11min 11s              | 2021 -28.01404 153.37253 7<br>09:25:52           | 0         | 51200 true         | 0      | 0       | 72               | 799 0          | 0                   | 0  |      | 13.28 10  | )2 26 | 7               |
|         | 10:15:12 27-01-2021 | 5h 40s                 | 27-01-<br>2021 -28.01404 153.37254 7<br>09:26:02 | 0         | 51200 true         | 0      | 0       | 73               | 590 0          | 0                   | 0  |      | 13.29 10  | 02 26 | 7               |
|         | 15:15:52 27-01-2021 | 9min 54s               | 27-01-<br>2021 -28.01404 153.37254 5             | 0         | 51200 true         | 0      | 0       | 73               | 801 0          | 0                   | 0  |      | 13.28 10  | )2 26 | 8               |
|         | 15:25:46 27-01-2021 | 10min 17s              | 09:26:12<br>27-01-                               |           |                    |        |         |                  |                |                     |    |      |           |       |                 |
|         | 15:36:03 27-01-2021 | 18min 53s              | 2021 -28.01404 153.37254 2                       | 0         | 51200 true         | 0      | 0       | 73               | 800 0          | 0                   | 0  |      | 13.29 10  | )2 26 | 8               |
| -       | 15,54,56,27,01,2021 | oh somin se            |                                                  |           |                    |        |         |                  | « 1 2          | 3 4 5 (             | 57 | 8.   | . 20      | 21    | *               |

STEP 14 Enter the "Parameter value"".

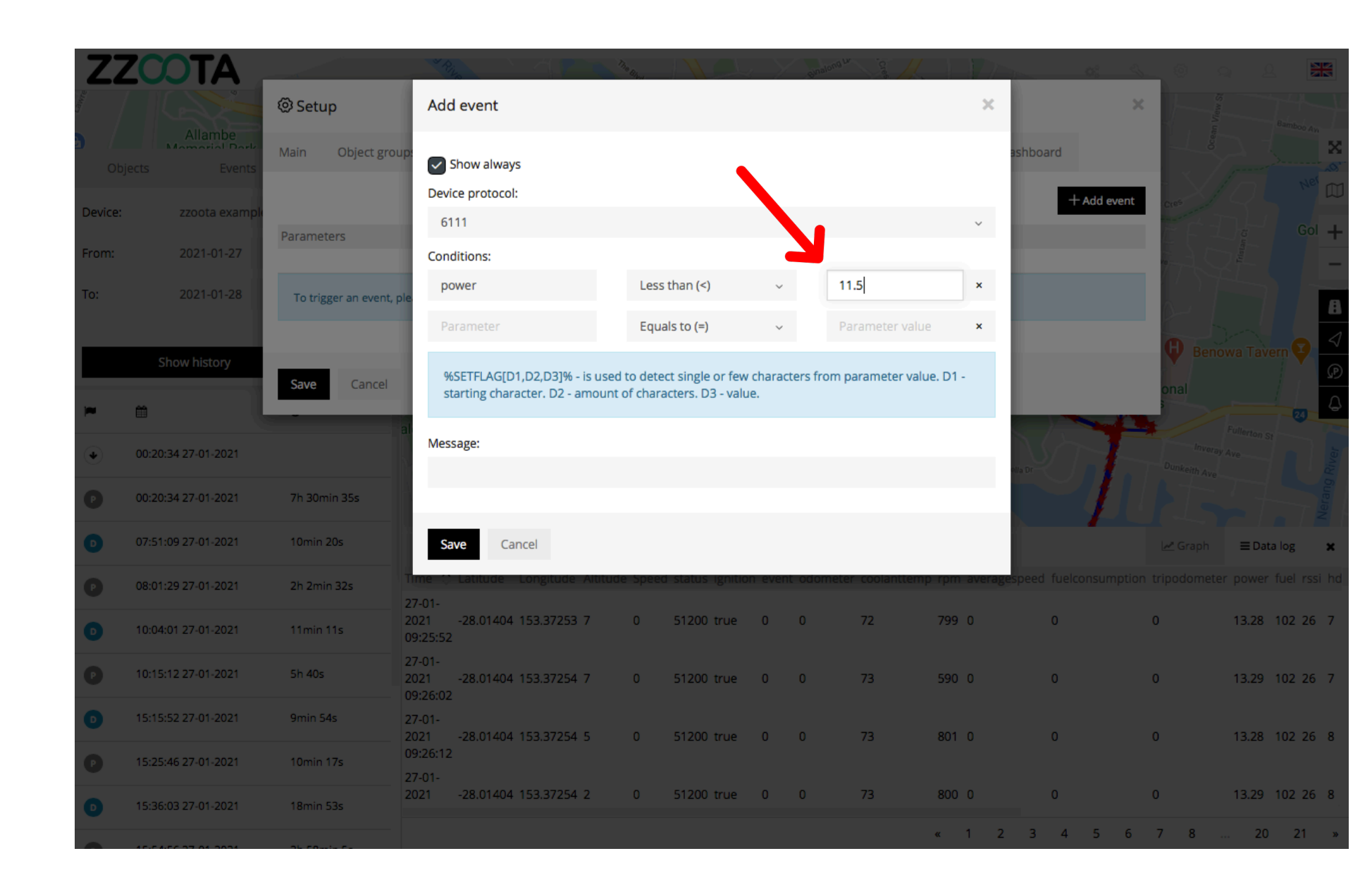

STEP 15

Write a "Message" that you want to receive when the Alert is triggered.

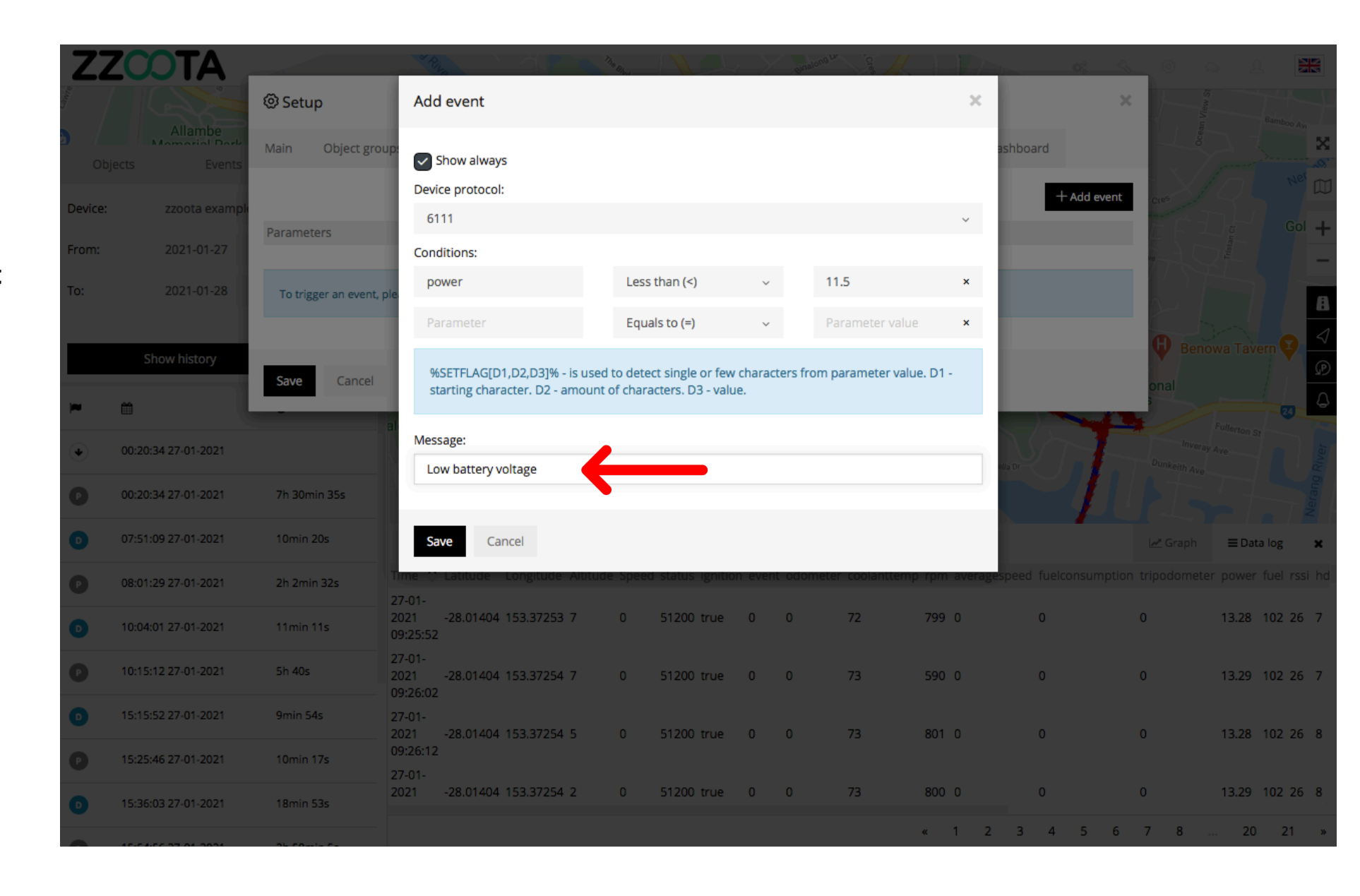

STEP 16 Select "Save".

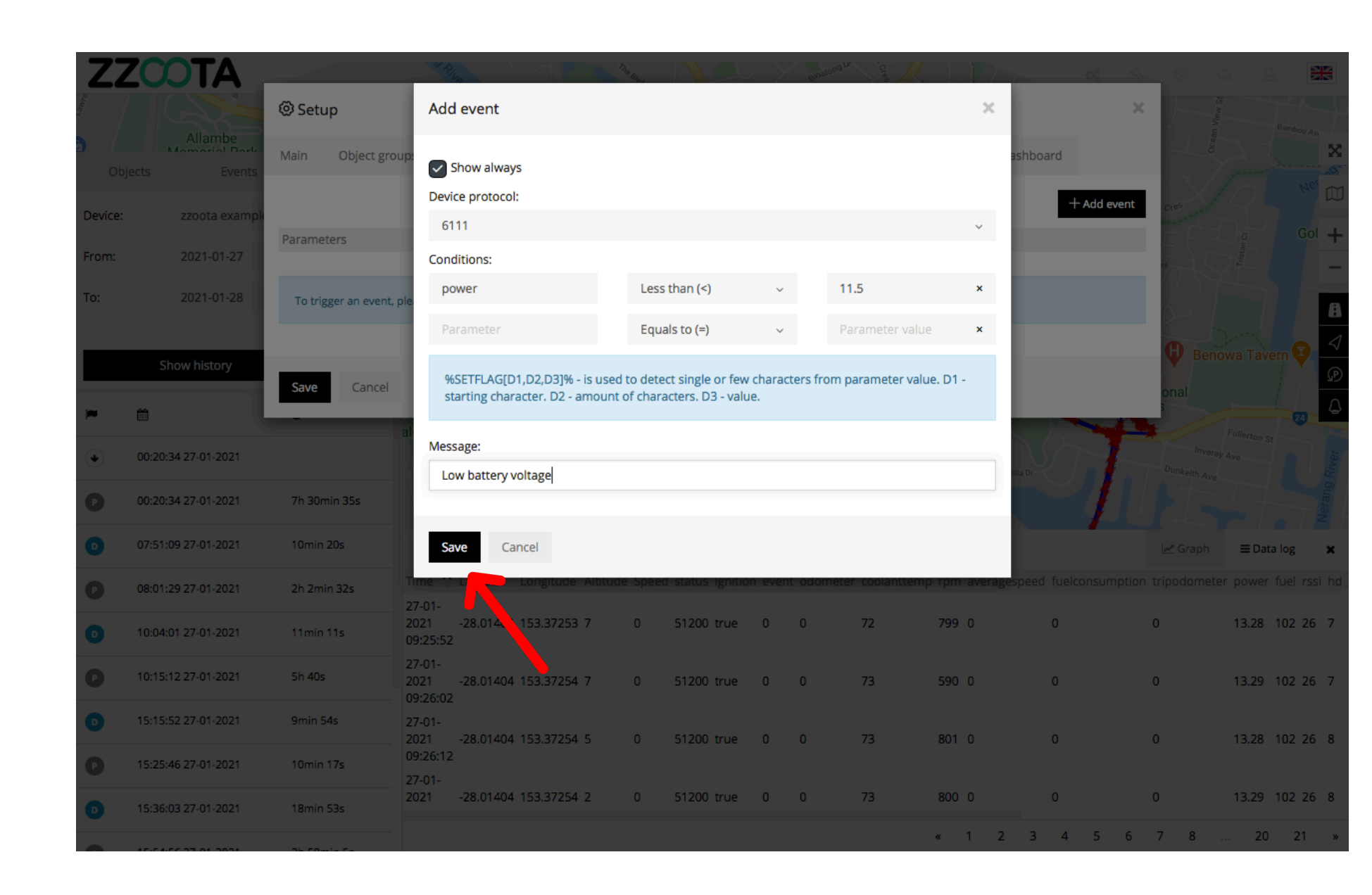

STEP 17

Select "Save" again.

The Custom Event has now been created.

Handy tip: To edit or view the parameters again select the "?" icon.

| ZZ      |                          |                    | Rizo                       |                   | The Blan         | Nel             |       | Sinalong Lr     |               |                | <b>0</b> \$ 3 | \$                   |               |           |                 |
|---------|--------------------------|--------------------|----------------------------|-------------------|------------------|-----------------|-------|-----------------|---------------|----------------|---------------|----------------------|---------------|-----------|-----------------|
| ame     |                          | Setup              |                            |                   |                  |                 |       |                 |               |                | ×             |                      | View St       |           |                 |
|         | Allambe<br>Momorial Dark | Main Object gr     | roups Drivers              | Events            | SMS gateway      | SMS templa      | ates  | GPRS templates  | Widgets       | Dashboard      |               | Ocon                 |               | Second Av | X               |
| Devices | zzesta syamal            |                    | _                          |                   |                  |                 |       |                 |               | E              | - Add event   | Cres                 |               | Ner       |                 |
| Device: | 2200ta example           | Parameters         | Messa                      | age               |                  |                 |       | Show always     |               |                |               | EF                   |               | Gol       | +               |
| From:   | 2021-01-27               | power              | Low b                      | attery voltage    |                  |                 |       | Yes             |               |                | ¢×            | DE-                  |               |           | -               |
| То:     | 2021-01-28               | To trigger an even | t, please also create an a | alert in Tools -> | Alerts -> Events |                 |       |                 |               |                |               |                      |               |           | A               |
|         | Show history             |                    |                            |                   |                  |                 |       |                 |               |                |               | 🖗 Ber                | lowa Tave     | ern 😧     | $\triangleleft$ |
|         | Show history             | Save Cancel        | I                          |                   |                  |                 |       |                 |               |                |               | onal                 |               | 11-       | P               |
| 7       | <b> </b>                 |                    | ald Lakes Golf Clu         | ь.X.              |                  |                 | Dog A | rea             |               |                |               | $\supset$            | Fulle         | 23        | 4               |
| ٠       | 00:20:34 27-01-2021      |                    | Alabaster Df               | The Reality       |                  |                 |       |                 |               | Aferbella Dr   |               | Inver<br>Dunkeith Av | ay Ave        |           |                 |
| Ø       | 00:20:34 27-01-2021      | 7h 30min 35s       |                            |                   |                  | 90              |       |                 | Neran         |                |               |                      |               | T         |                 |
| D       | 07:51:09 27-01-2021      | 10min 20s          |                            |                   |                  |                 |       |                 |               |                |               | 🗠 Graph              | <b>≡</b> Data | a log     | ×               |
| Ð       | 08:01:29 27-01-2021      | 2h 2min 32s        | Time 🗘 Latitude            | Longitude /       | Altitude Speed   | status ignition | event | odometer coolar | ttemp rpm ave | ragespeed fuel | consumption   | tripodome            | er power      | fuel rssi | hd              |
| 0       | 10:04:01 27-01-2021      | 11min 11s          | 2021 -28.01404<br>09:25:52 | 4 153.37253 7     | 7 0              | 51200 true      | 0     | 0 72            | 799 0         | 0              |               | 0                    | 13.28         | 102 26    | 7               |
| Ð       | 10:15:12 27-01-2021      | 5h 40s             | 27-01-<br>2021 -28.01404   | 4 153.37254 7     | 7 0              | 51200 true      | 0     | 0 73            | 590 0         | 0              |               | 0                    | 13.29         | 102 26    | 7               |
| D       | 15:15:52 27-01-2021      | 9min 54s           | 27-01-<br>2021 -28.01404   | 4 153.37254 5     | 5 0              | 51200 true      | 0     | 0 73            | 801 0         | 0              |               | 0                    | 13.28         | 102 26    | 8               |
| Ð       | 15:25:46 27-01-2021      | 10min 17s          | 09:26:12<br>27-01-         |                   |                  |                 |       |                 |               |                |               |                      |               |           |                 |
| D       | 15:36:03 27-01-2021      | 18min 53s          | 2021 -28.01404             | 4 153.37254 2     | 2 0              | 51200 true      | 0     | 0 73            | 800 0         | 0              |               | 0                    | 13.29         | 102 26    | 8               |
| -       | AC-CA-CC 27 04 2024      | al conte ce        |                            |                   |                  |                 |       |                 | « 1           | 2 3 4          | 5 6           | 7 8                  | 20            | 21        | »               |

Now that the Custom Event has been created we can make an Alert for it.

æ Lomandra . Z . Lutwyche 26 Days Rd Tools Oriel Rd œ Banks St œ Ascot œ  $\mathbf{x}$ rosby R. Eagle Farm Pinkenba Newmarket Wilston (R.) andy Camp Rd Hamilton 25  $\square$ Eat Street Northshore M4 30 E Sibley Rd 15 Bowen Hills +M1 24 + Victoria Park Golf Complex æ Newstead æ - : Bulimba ston Rd Hemmant Wynnum We 26 D Red Hill Balmoral M3 Fortitude Ropley Rd Murarrie Teneriffe 3 Valley 0 kph 😑 M3 D 20 Morningside Customs House  $\mathbf{X}$ 1ilton 🗊 D 23 0 🖽 œ ◀ 23 New Farm Park œ Brisbane 🚥 œ 23  $\nabla$ Cannon Hill 23 Tingalpa 43 A South Brisbane 33 23 Norman Park Seven Hills West End œ 0 East Brisbane 95 Woolloongabba Carina <≡ Dornoch Terrace Stanley Rd M3 41 The University Ð of Queensland ∢ 22 95 10 🖽 34 Coorparoo ٨ œ Stones Corner (41) Contraction Carindale Lucia M3 Camp Hill Juliette S A7 Fairfield Belmont Whites Hill œ Greenslopes Reserve Club ✓ zzoota example 2 Sensors ACK 9 Upton St, Bundall QL... 🐵 GSM GSM 63 % # VINJTMHV05J40... # RPM 0 Address: Time: 28-01-2021 13:45:44 Off # Avg. Speed Battery 12.52 Volts C Ignition 0 Km/h Stop duration: 31min 13s C Engine Hours 575.86 h Avg. Fuel 0 L/100Km (P3 Speed) 0 kph Driver: Odometer 23608 Km E Temperature 40 C

**STEP 18** Select "Tools".

Run script ""

ZZCOTA

Objects

zzoota example

Ungrouped (2)

zzoota example

28-01-2021 13:34:11

zzoota example 2

28-01-2021 13:45:44

40

5

History

Q

0 kph 🛛 🔵

Enoggera

0

Events

**STEP 19** Select "Alerts".

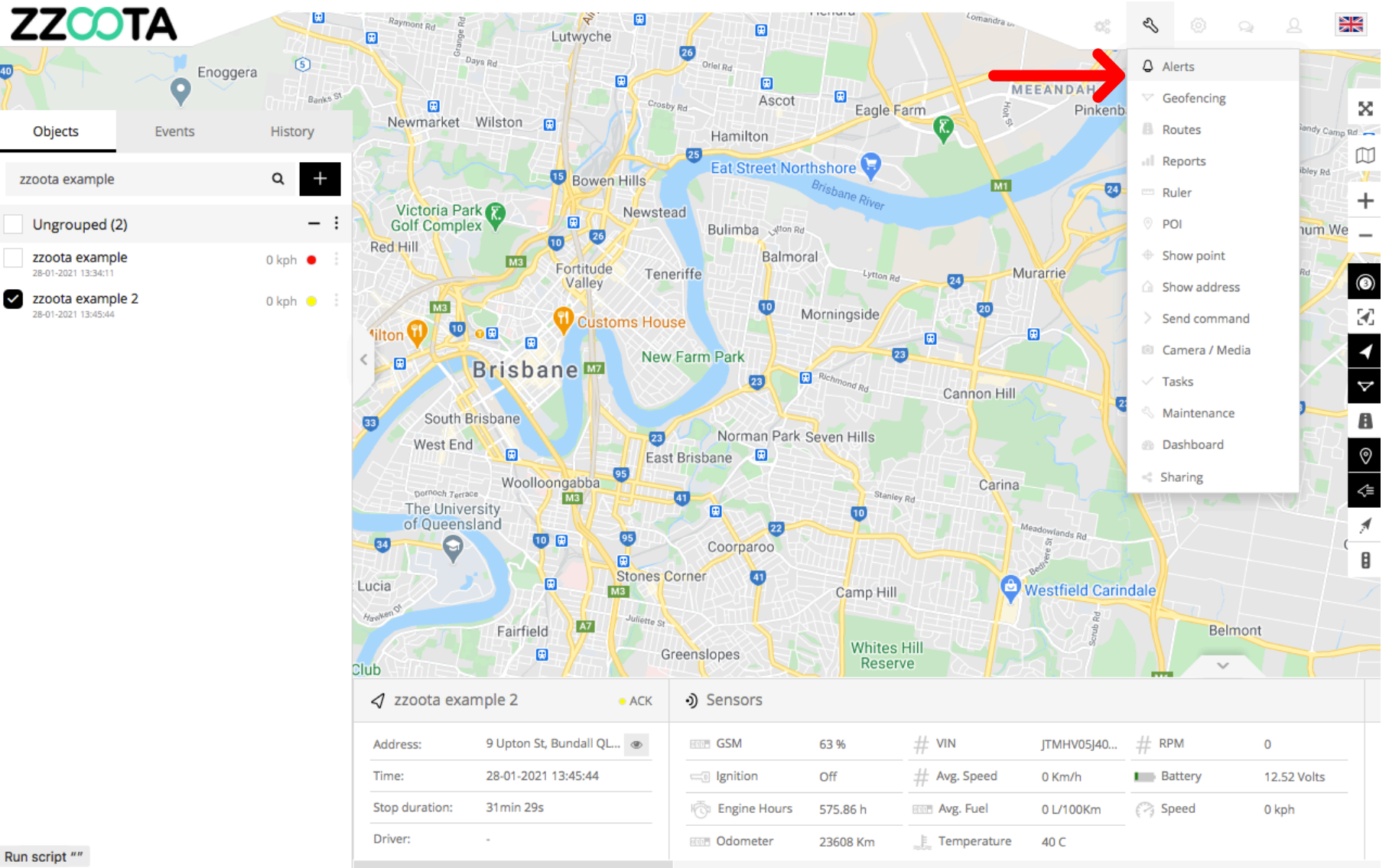

Run script ""

40

STEP 20 Select "+" to add.

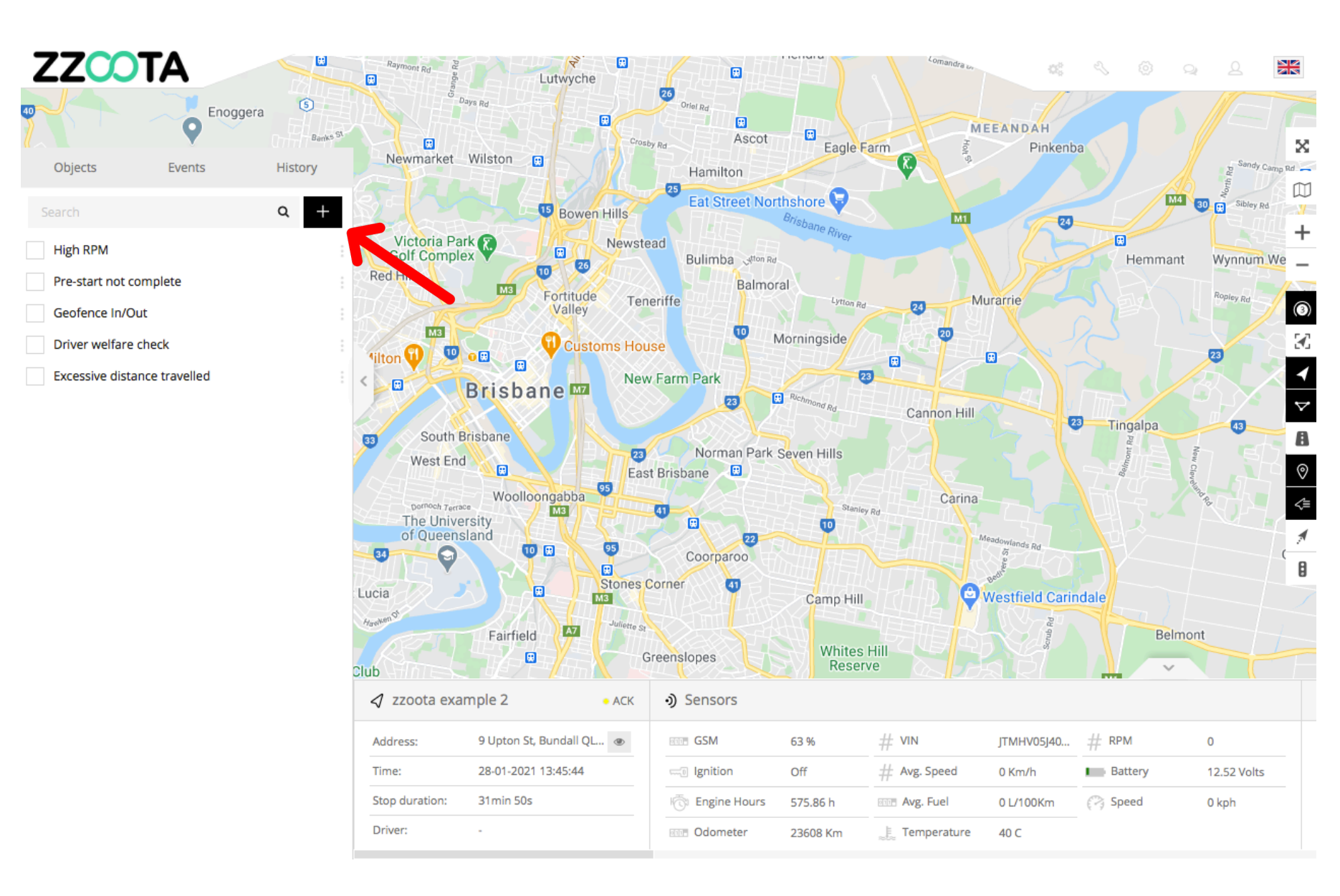

STEP 21 Give the Alert a "Name".

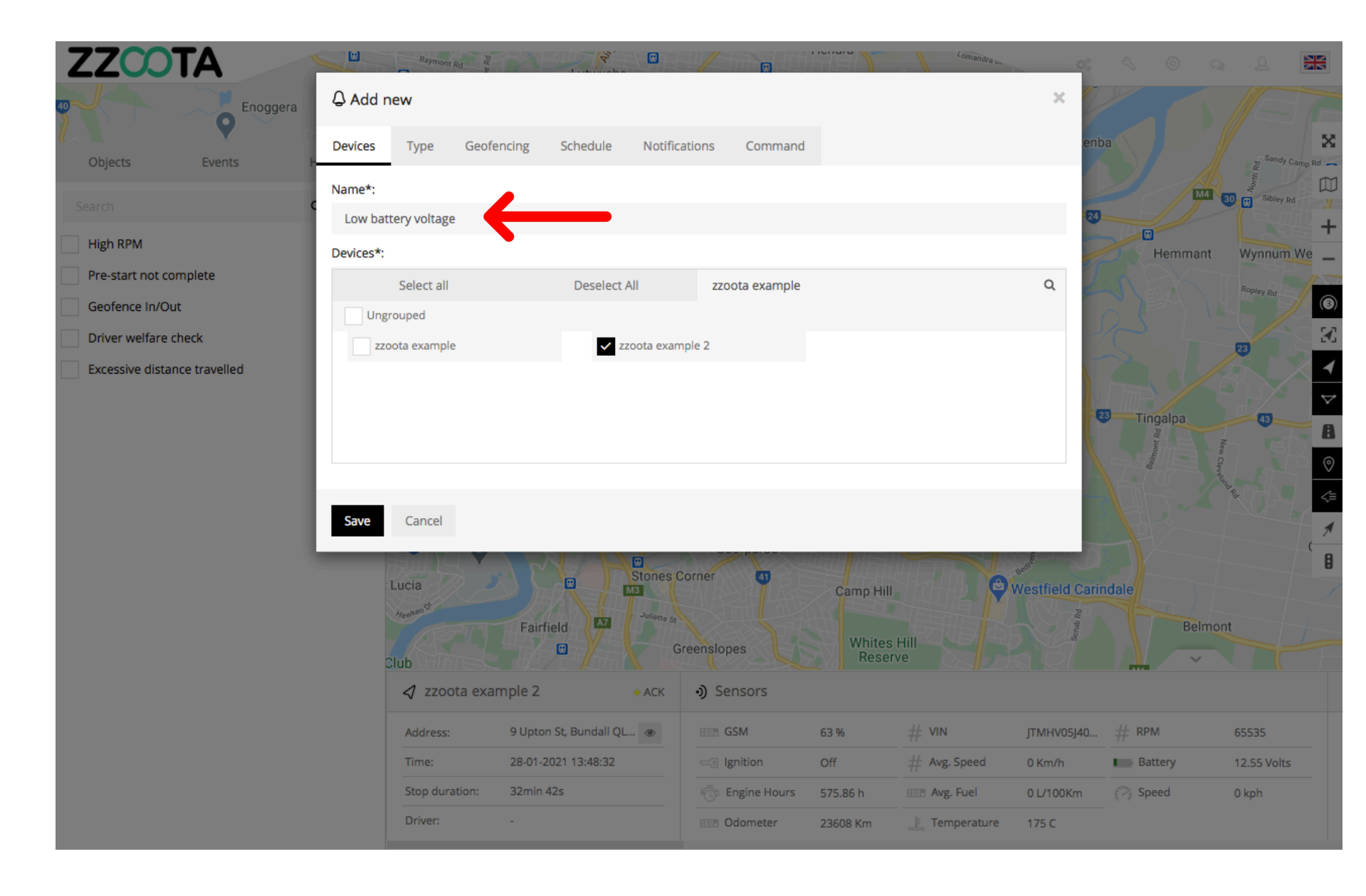

**STEP 22** 

Select the "Devices" you want to add the Alert to.

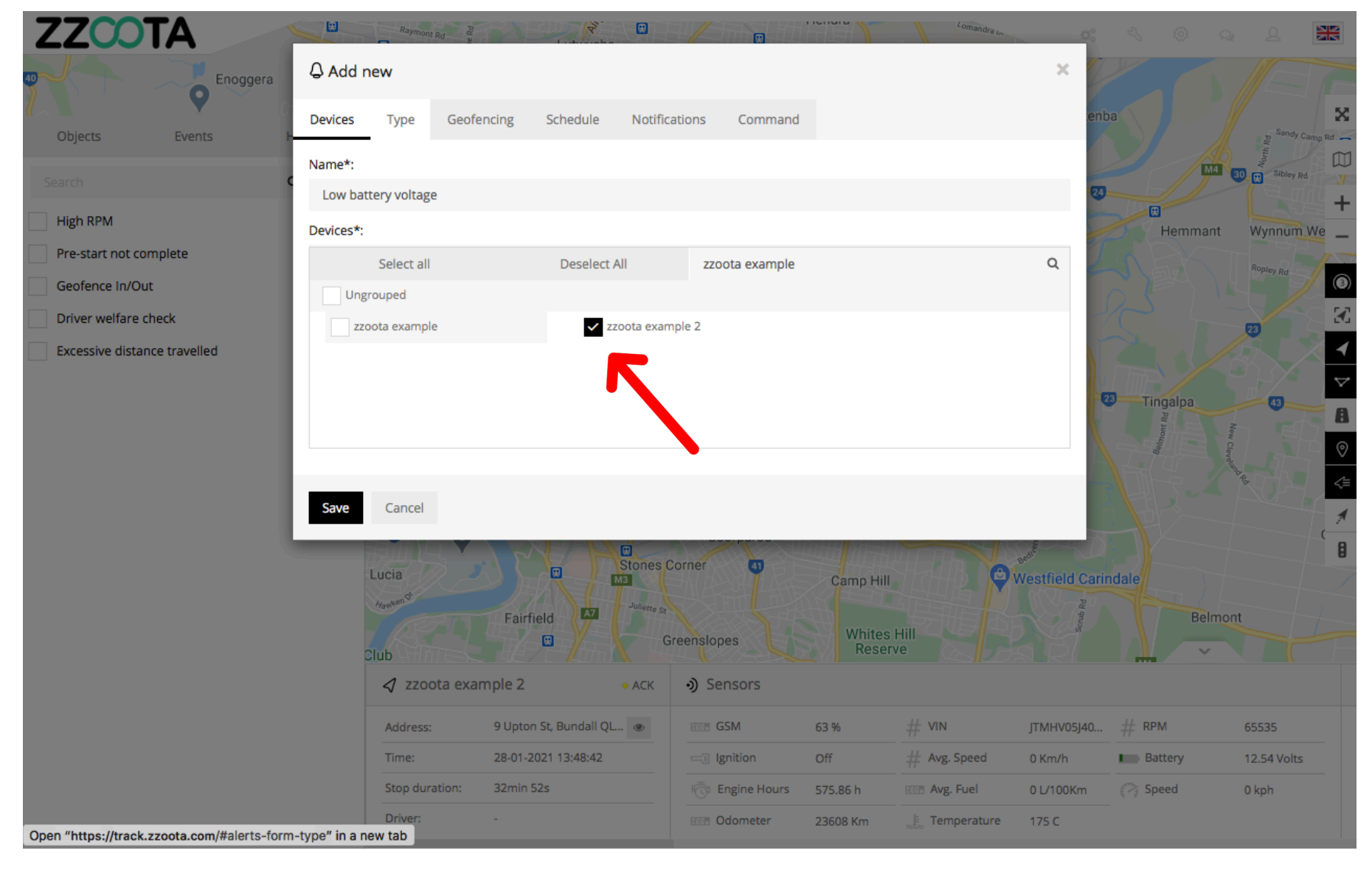

STEP 23 Select "Type".

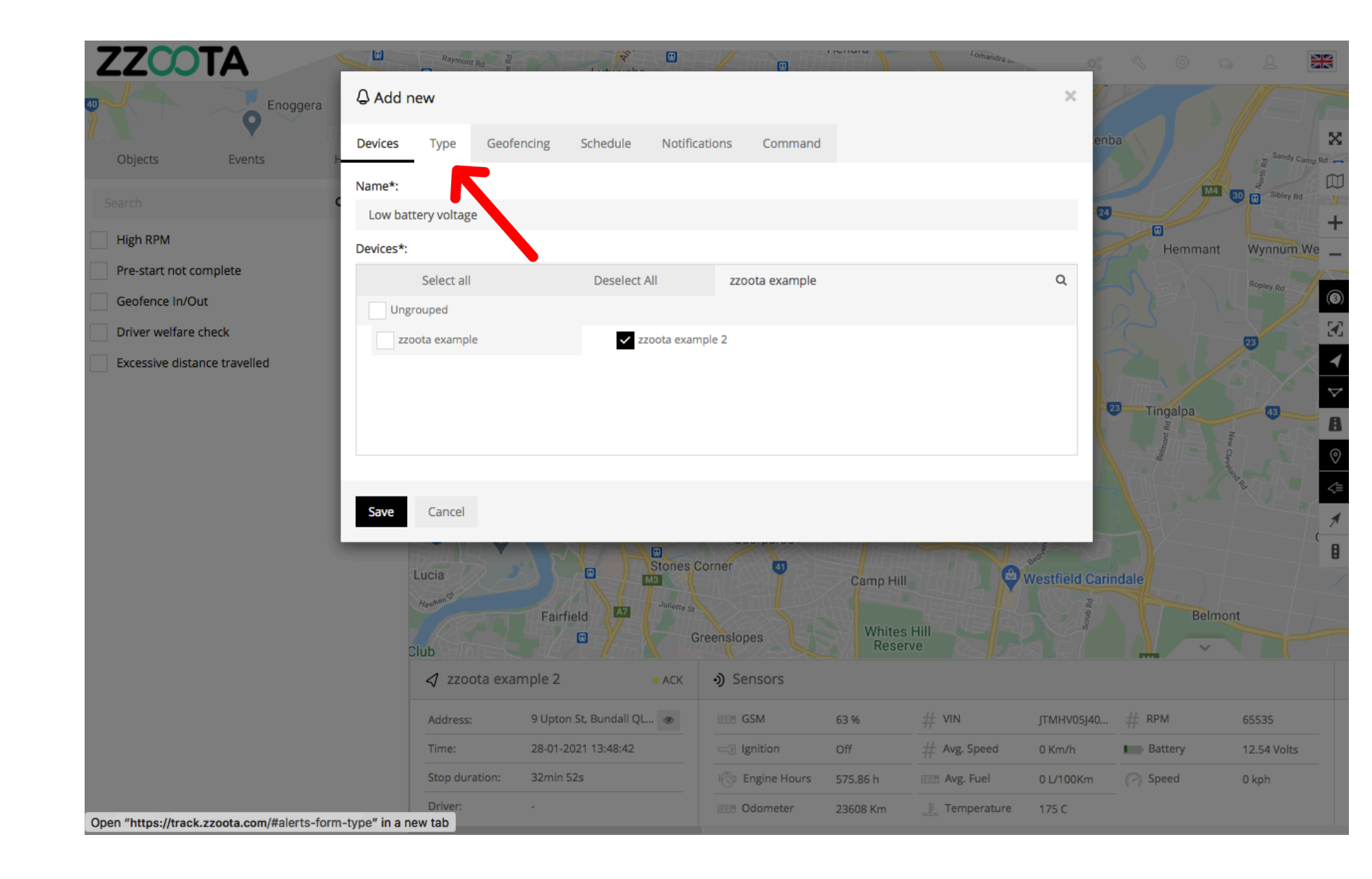

STEP 24 Choose the "Type" of Alert.

In this example we are choosing "Custom events".

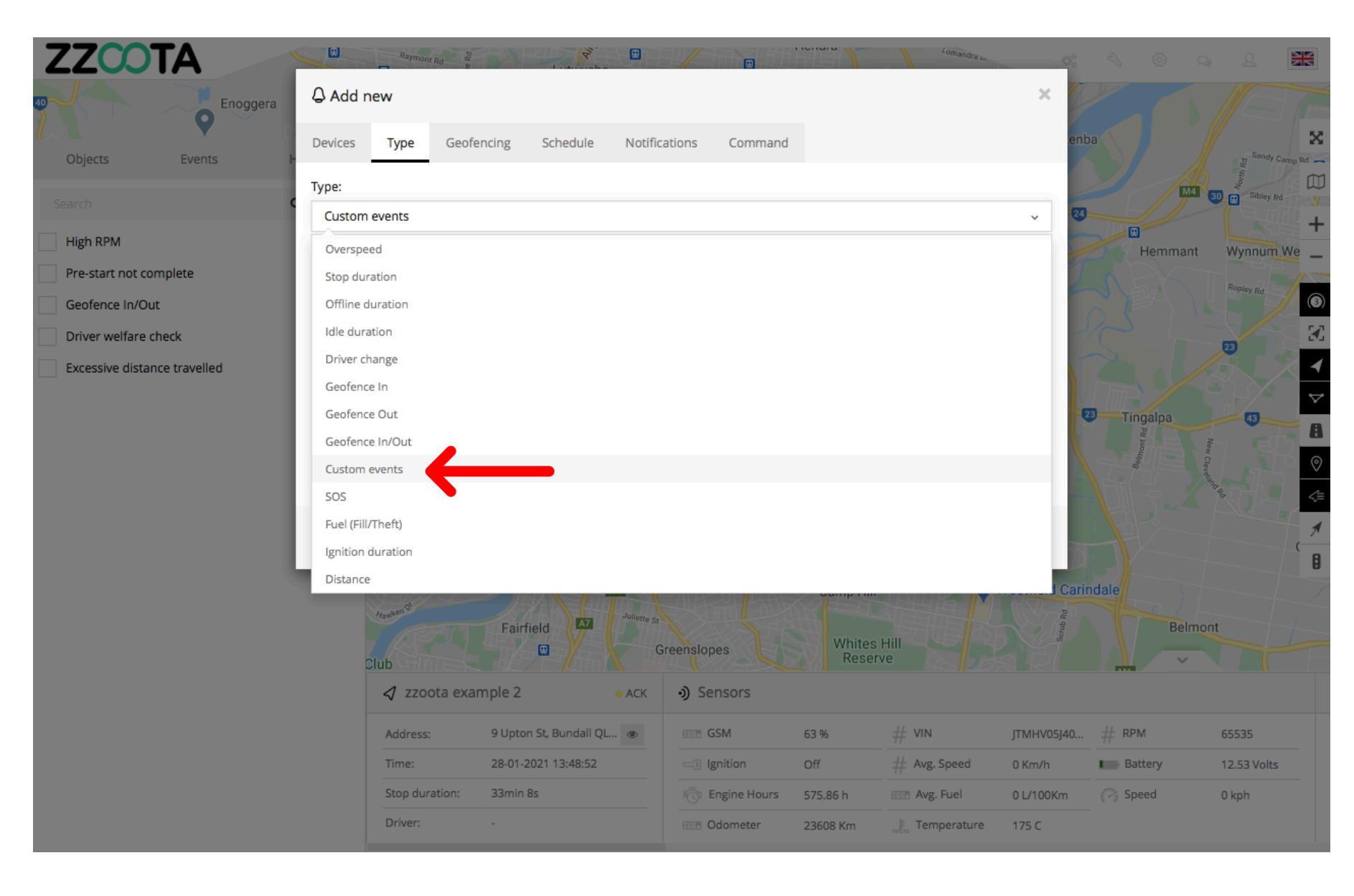

**STEP 25** 

Select the "Custom event " you want to create an Alert for .

When Type > Custom events has been selected the "Event" window will open. Custom Events that have been created will be displayed here.

For info : If a Device has not been selected the 'Custom events" will not be visible.

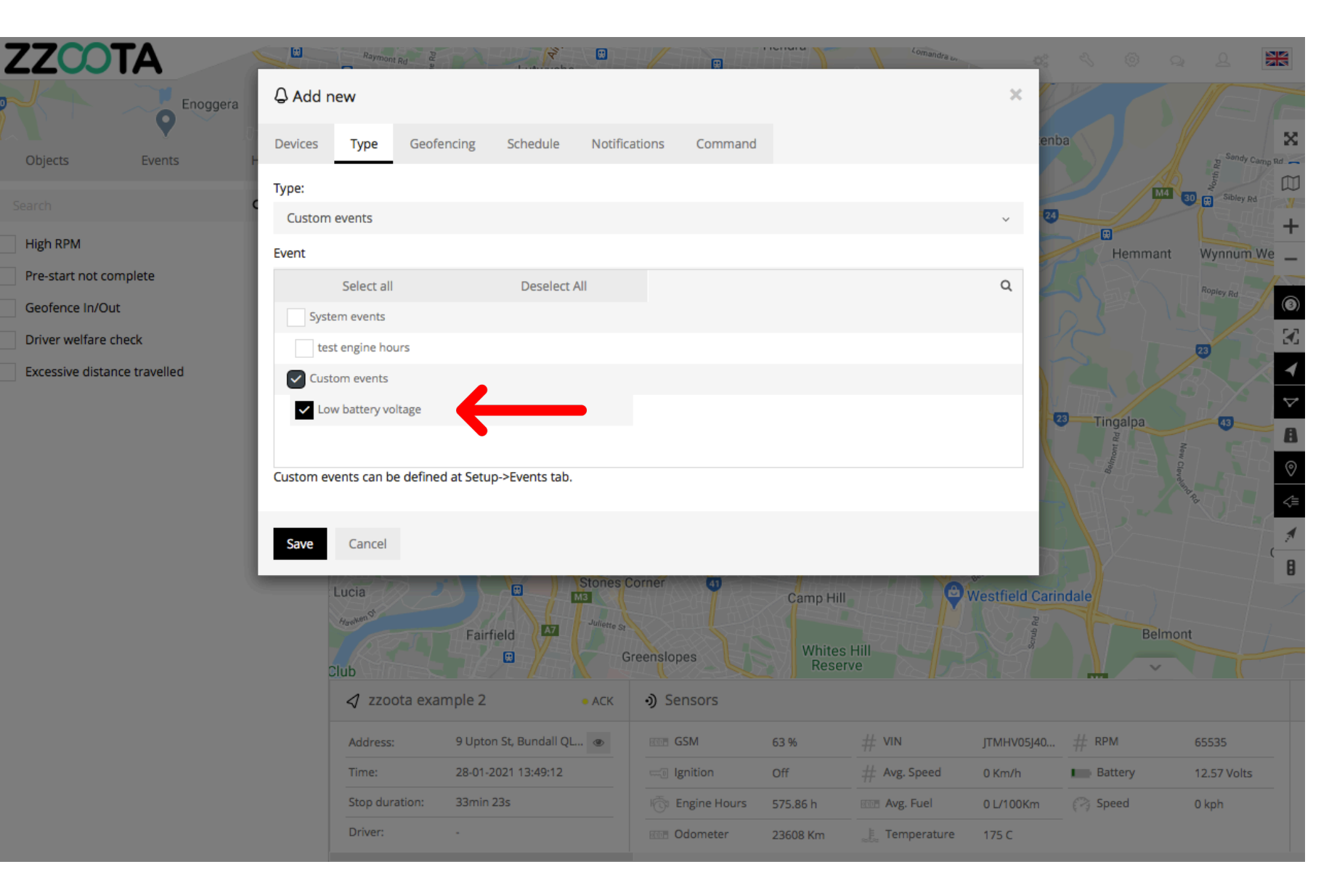

STEP 26 Select "Schedule".

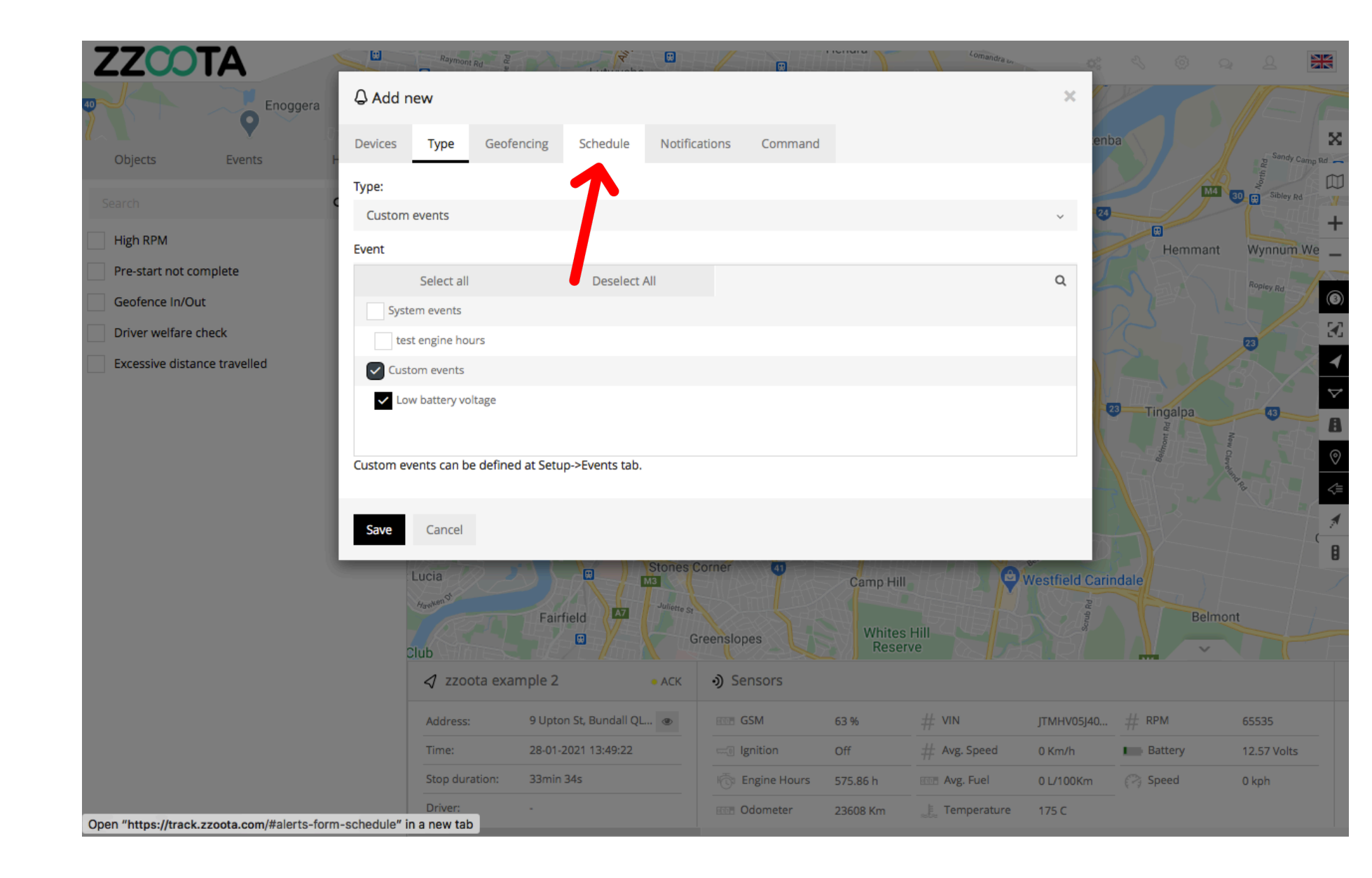

STEP 27 Check the "Schedule" box.

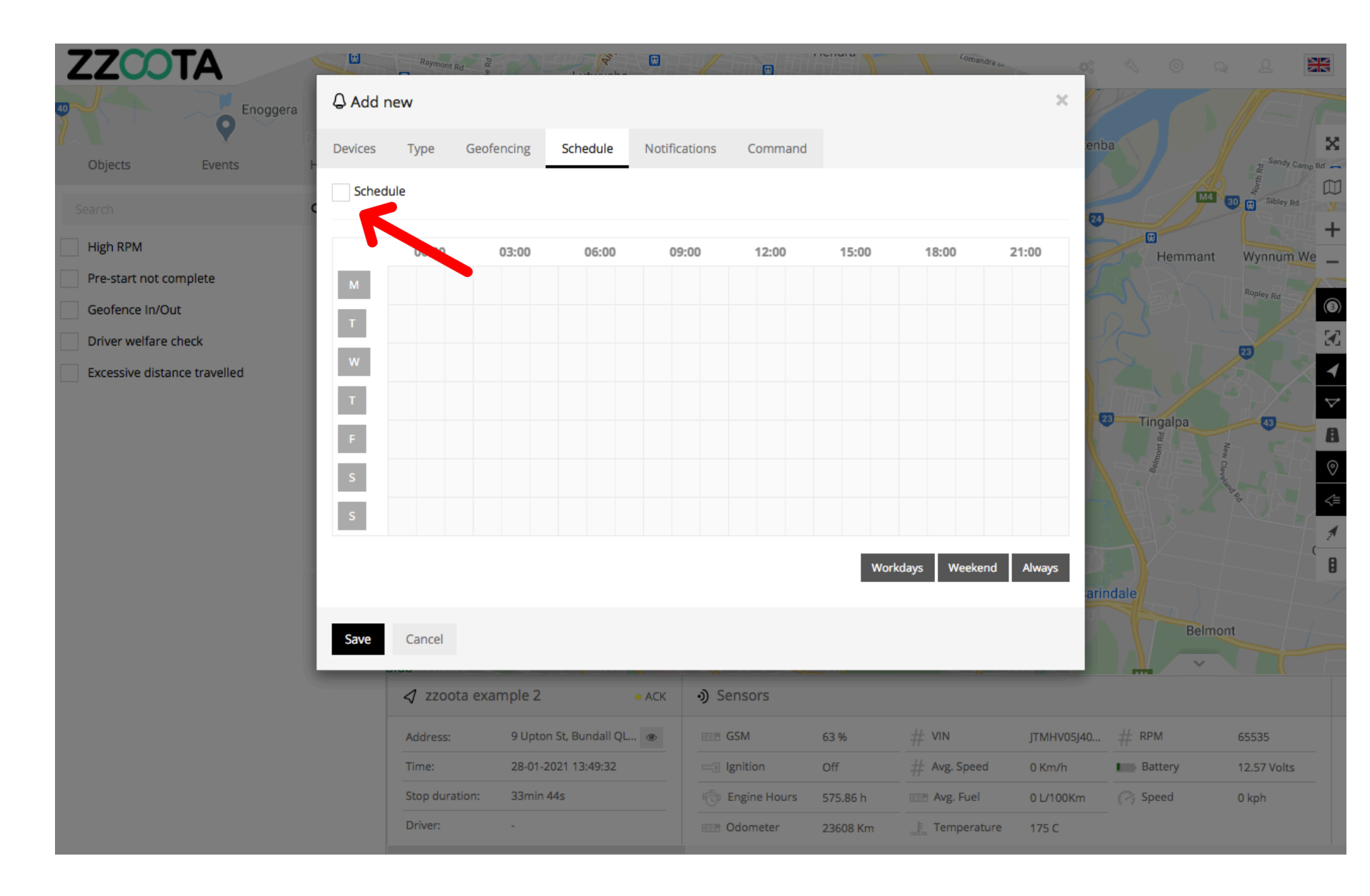

When the box has been checked the options become available.

The schedule can be set to meet your requirements, eg. you may want the Alert triggered 24/7 or only on weekdays between particular hours.

The calendar can be filled by using the

- shortcut buttons in the bottom right corner
- click and drag or
- selecting/deselecting each box individually.

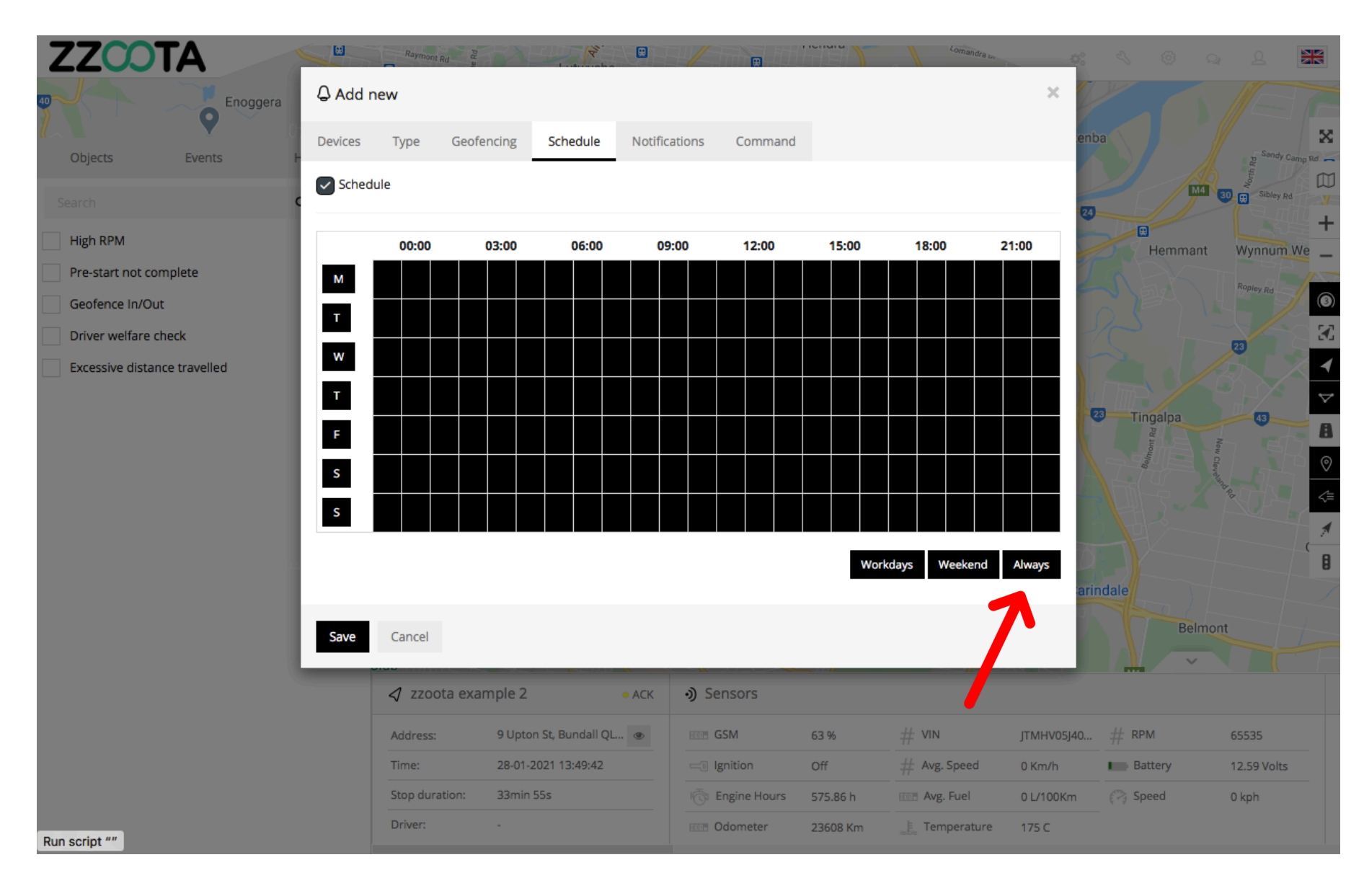

In this example "Always" has been selected to trigger the Alert 24/7.

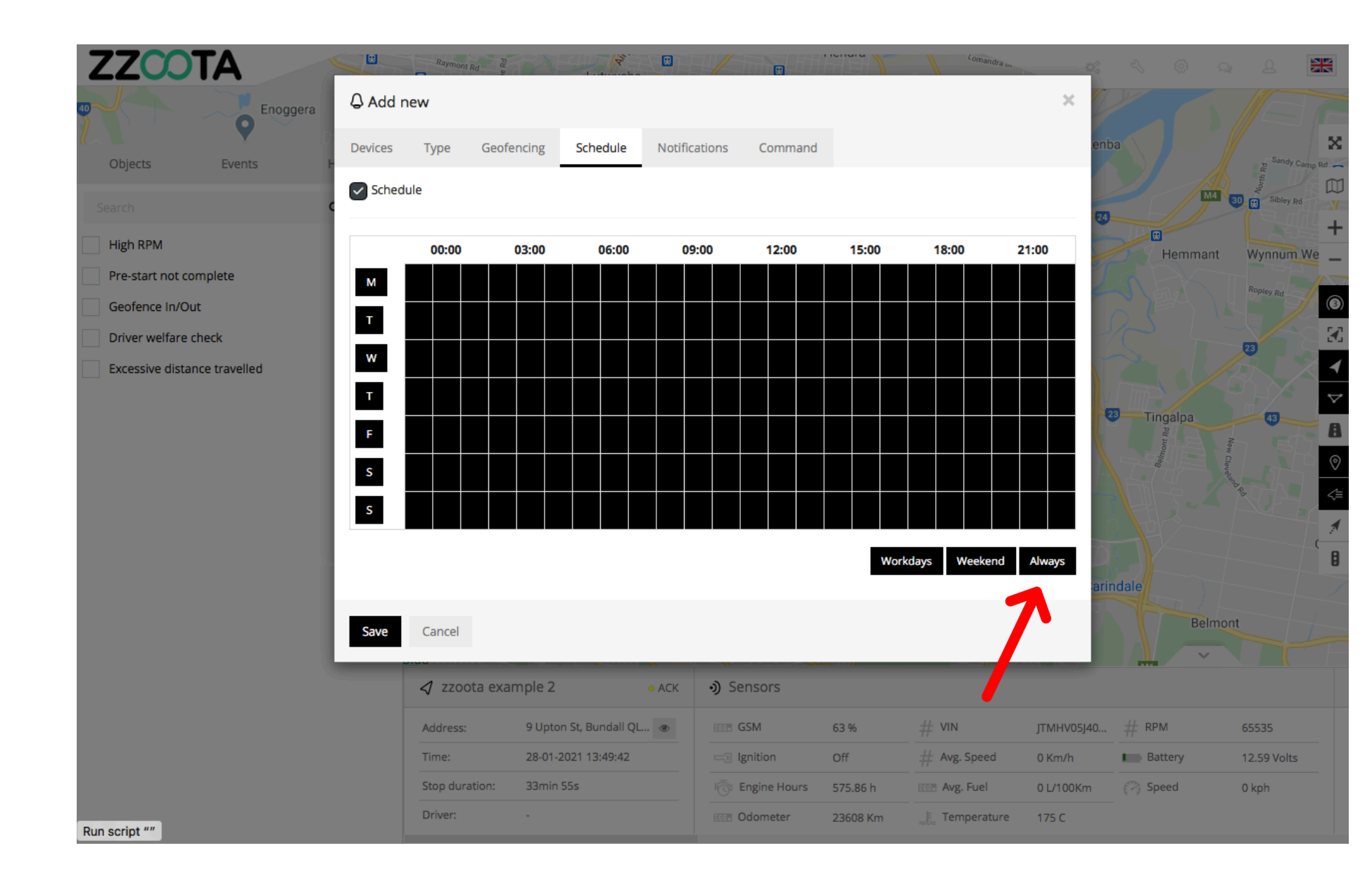

STEP 28 Select "Notifications".

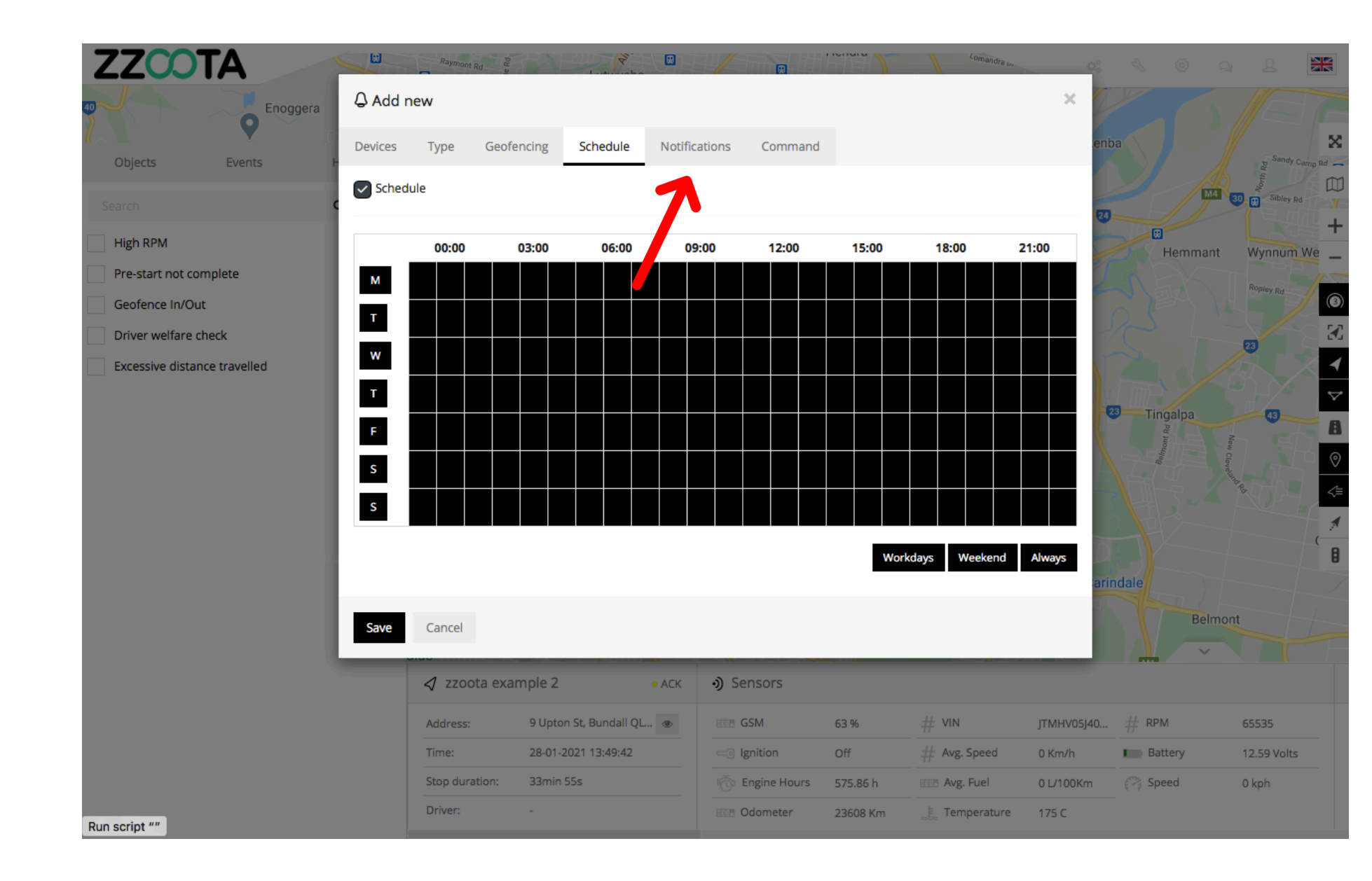

STEP 29

Check the "Email notification" box and

Enter the emails you want the Alert sent to.

IMPORTANT : For multiple emails separate them via semicolon with no spaces.

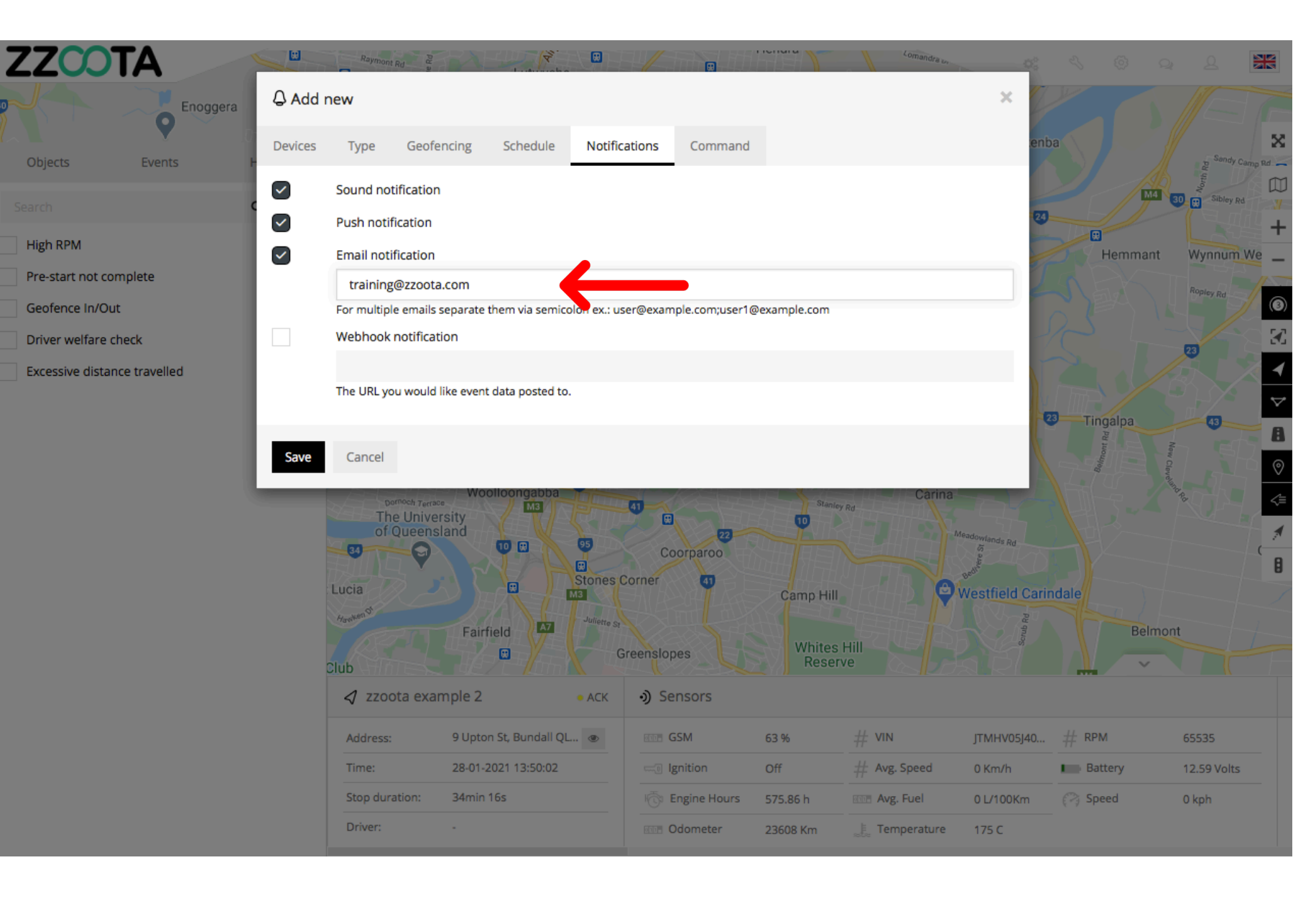

STEP 30 Select "Save".

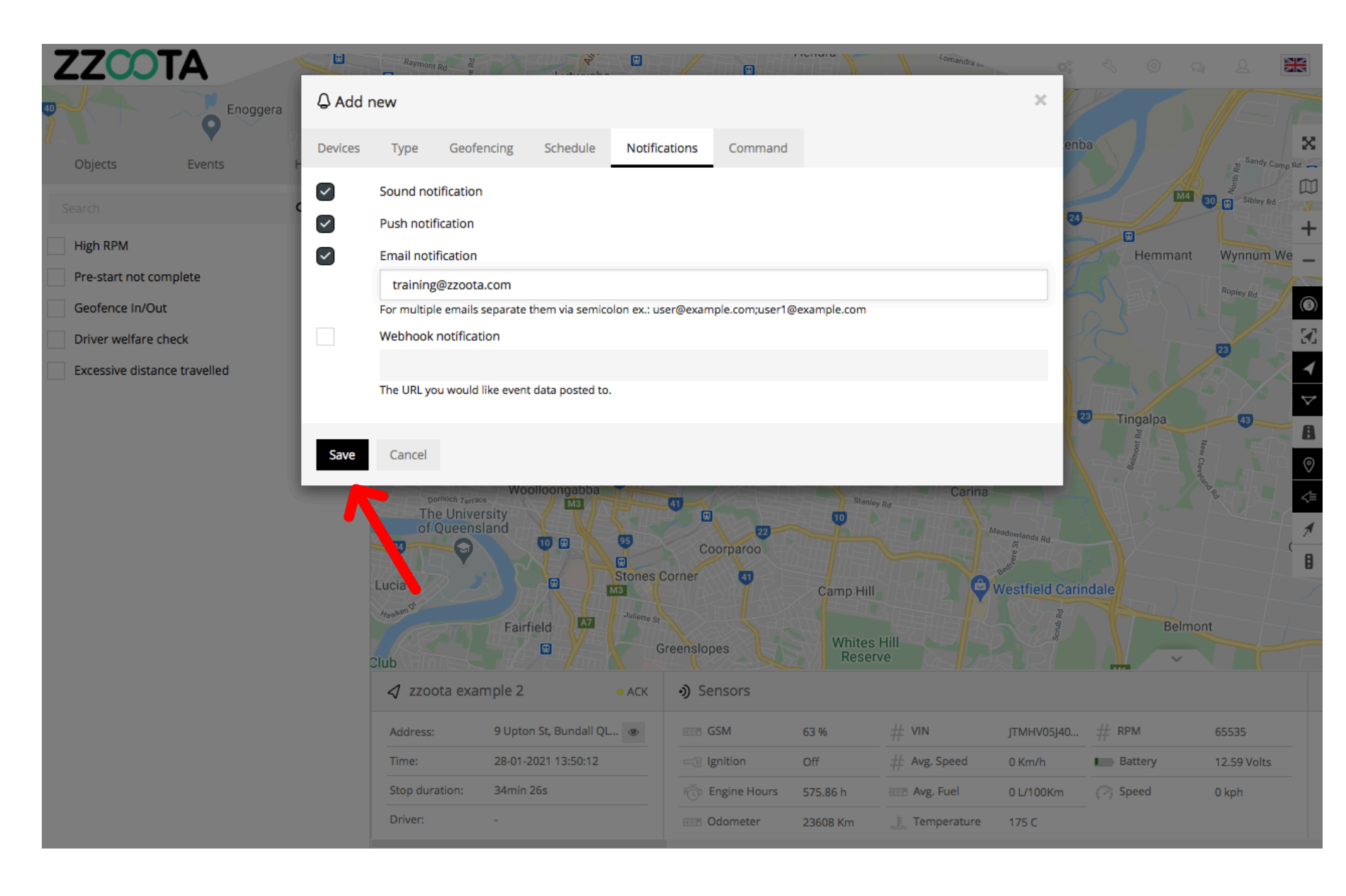

A Custom Alert has been created for a Custom Event of Low Battery Voltage.

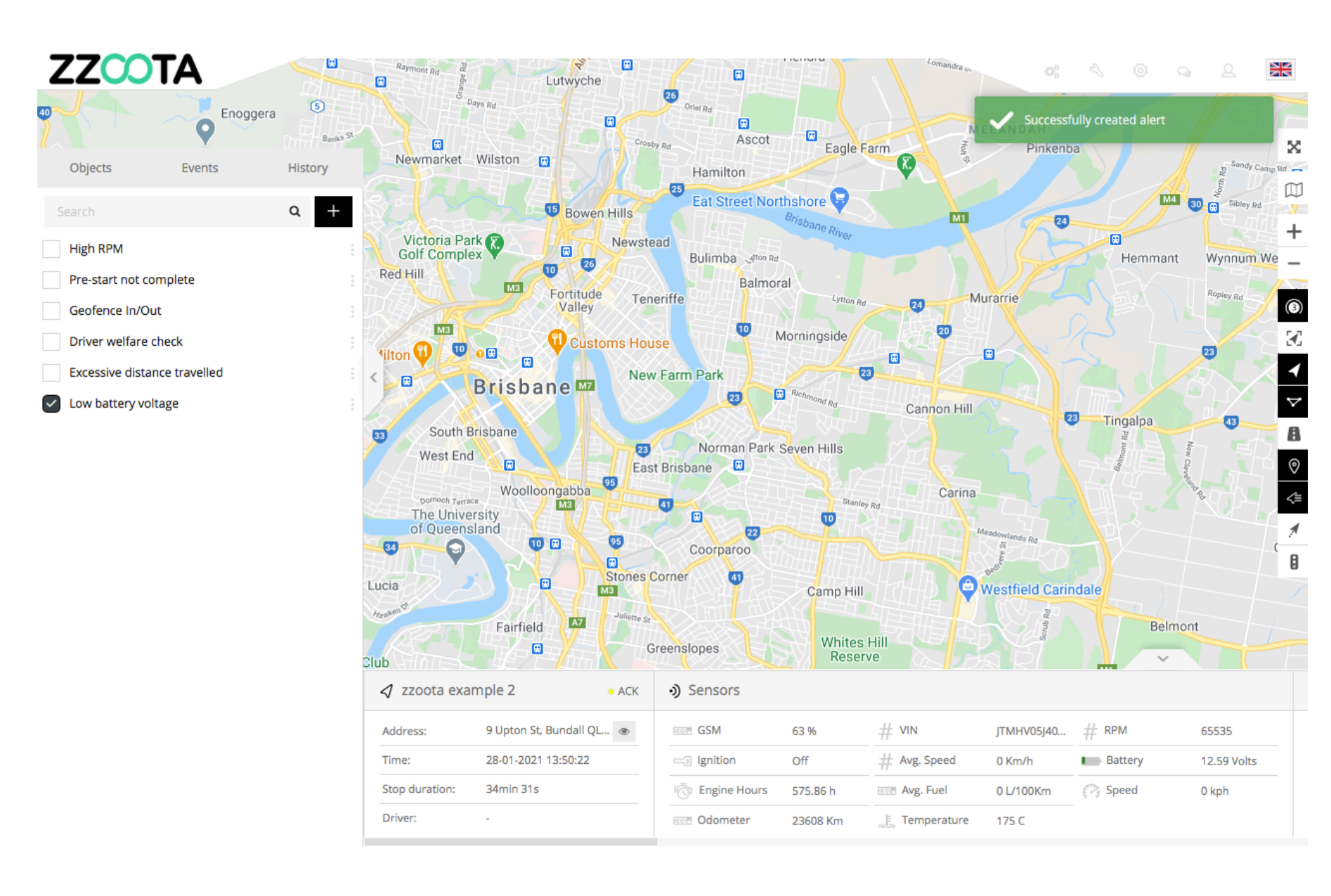

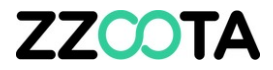

# END OF PRESENTATION